# Акционерное общество «Научно-технический центр Единой энергетической системы» АО «НТЦ ЕЭС»

# НИЗКОЧАСТОТНЫЕ КОЛЕБАНИЯ (НЧ КОЛЕБАНИЯ)

# РУКОВОДСТВО ПОЛЬЗОВАТЕЛЯ СИСТЕМЫ

# Содержание

| 2.1   | Описание основного интерфейса приложения  | .4   |
|-------|-------------------------------------------|------|
| 2.2   | Основное меню                             | . 5  |
| 2.2.1 | Формы визуализации и настройки формы      | 6    |
| 2.2.2 | Выход из системы                          | 7    |
| 2.2.3 | Сигнальные ситуации                       | 8    |
| 2.2.4 | Выбор языка интерфейса                    | 8    |
| 2.2.5 | О программе                               | 9    |
| 2.3   | Поиск в главном окне                      | 10   |
| 3.1   | Создание пользовательской вкладки         | 11   |
| 3.1.1 | Редактирование пользовательской вкладки   | . 12 |
| 3.1.2 | Копирование пользовательской вкладки      | . 13 |
| 3.1.3 | Удаление пользовательской вкладки         | . 13 |
| 3.2   | Обзор пользовательской вкладки            | 14   |
| 3.2.1 | Добавление управляющих элементов          | . 15 |
| 3.2.2 | Редактирование управляющих элементов      | . 16 |
| 3.2.3 | Экспорт в CSV                             | . 17 |
| 3.2.4 | Удаление управляющих элементов            | . 18 |
| 3.3   | Управляющие элементы                      | 19   |
| 3.3.1 | Временная диаграмма                       | . 19 |
| 3.3.2 | Временная диаграмма с несколькими осями   | . 23 |
| 3.3.3 | Схема SVG                                 | . 26 |
| 3.3.4 | Колонка измерений                         | . 33 |
| 3.3.5 | Навигация с состояниями                   | . 37 |
| 3.4   | Панель настройки и фильтрации объектов    | 40   |
| 3.5   | Элементы управления отображением данных   | 41   |
| 3.6   | Форма схемы контролируемого сечения       | 48   |
| 3.6.1 | Мнемосхема                                | . 49 |
| 3.6.2 | Виджет МДП/АДП                            | . 50 |
| 3.6.3 | Кнопки перехода                           | . 50 |
| 3.6.4 | Панель сигнализации                       | . 50 |
| 3.7   | Форма графиков параметров сечения         | 51   |
| 3.7.1 | Графики                                   | . 52 |
| 3.7.2 | Виджет МДП/АДП                            | . 52 |
| 3.7.3 | Кнопки перехода                           | . 52 |
| 3.7.4 | Панель сигнализации                       | . 52 |
| 3.8   | Навигационная форма                       | 52   |
| 3.8.1 | Навигационная форма                       | . 54 |
| 3.8.2 | Кнопки перехода к сечениям                | . 54 |
| 3.8.3 | График амплитуды низкочастотных колебаний | . 54 |
| 3.8.4 | Лампочки сигнализации                     | . 54 |

# 1 Перечень сокращений и терминов

| Сокращение                      | Описание или расшифровка                                                                                                    |
|---------------------------------|----------------------------------------------------------------------------------------------------|
| CSV                             | Comma Separated Values – значения, разделённые запятыми.<br>Текстовый формат, предназначенный для представления<br>табличных данных                                                    |
| SVG                             | Scalable Vector Graphics – масштабируемая векторная графика.<br>Формат изображений электрических схем в НЧ КОЛЕБАНИЯ.                                                                  |
| URL                             | Uniform Resource Locator – единый указатель ресурса. В<br>данном случае обозначает гиперссылку на какую-либо<br>страницу браузера                                                      |
| АДП                             | Аварийно допустимый переток                                                                                                    |
| АС СИ СМПР                      | Автоматическая система сбора информации с регистраторов системы мониторинга переходных режимов                                                                                         |
| ЕЭС                             | Единая энергетическая система                                                                                                    |
| КС                              | Контролируемое сечение                                                                                                    |
| МДП                             | Максимально допустимый переток                                                                                                    |
| Модальное окно                  | В графическом интерфейсе пользователя это окно, которое блокирует работу с родительским окном приложения до тех пор, пока пользователь не закроет модальное окно                       |
| НК                              | Нерегулярные колебания                                                                                                    |
| OC                              | Операционная система                                                                                                    |
| ПО                              | Программное обеспечение                                                                                                    |
| Система СИ                      | Международная система единиц                                                                                                    |
| НЧ КОЛЕБАНИЯ                    | Система мониторинга низкочастотных колебания активной мощности                                                                                                    |
| Тег (подсветки)                 | Человеко-читаемый идентификатор телеизмерения, также<br>содержащий дополнительные настройки отображения на<br>схеме контролируемого сечения в зависимости от величины<br>телеизмерения |
| Управляющий<br>элемент (виджет) | Элементы интерфейса, с помощью которых визуализируются<br>данные: в виде диаграмм, графиков, схем, карты и т.д.                                                                        |

### 2 Общий обзор системы

Программное обеспечение мониторинга низкочастотных колебаний активной мощности (ПО НЧ КОЛЕБАНИЯ) предназначено для выдачи своевременного оповещения или сигнализации диспетчеру о возникновении режима низкочастотных колебаний активной мощности в контролируемых сечениях ЕЭС России

НЧ КОЛЕБАНИЯ производит идентификацию высокоамплитудных низкочастотных колебаний активной мощности в режиме онлайн.

Топология в НЧ КОЛЕБАНИЯ соответствует топологии AC СИ СМПР, однако есть возможность добавлять расчетные параметры с помощью формы "Справочник объектов".

Настройки поиска низкочастотных колебаний активной мощности и логика сигнализации задаются в соответствующем адаптере на форме "Управление адаптерами".

Основная форма НЧ КОЛЕБАНИЯ - Навигационная. На ней отображаются контролируемые сечения исполнительного аппарата АО «СО ЕЭС», включая следующую информацию: текущий переток, текущая амплитуда колебаний активной мощности (при условии ее соответствия настройкам модуля сигнализации), величины МДП, МДП и НК, АДП контролируемых сечений, панель сигнализации.

Навигационная форма позволяет перейти на соответствующие формы конкретных контролируемых сечений. На них представлены: мнемосхема контролируемого сечения со значениями перетоков активной мощности в каждой линии, общий суммарный переток и амплитуда низкочастотных колебаний на линиях, по которым имеются данные синхронизированных векторных измерений. Кроме того, отображаются параметры обнаруженных высокоамплитудных низкочастотных колебаний активной мощности: амплитуда и частота.

Для ещё большей детализации присутствуют также формы графиков - для каждого контролируемого сечения по линиям преднастроены графики частоты, трёхфазной активной мощности, амплитуды качаний и напряжения. При необходимости состав графиков может быть расширен или изменен.

### 2.1 Описание основного интерфейса приложения

По умолчанию при входе в систему в окне приложения открывается последняя сохранённая пользователем вкладка, но

главное окно приложения, позволяющее существует также И осуществлять навигацию между формами. Чтобы перейти в главное приложения, нужно В основном меню нажать кнопку окно Формы визуализации Главное окно приложения выглядит

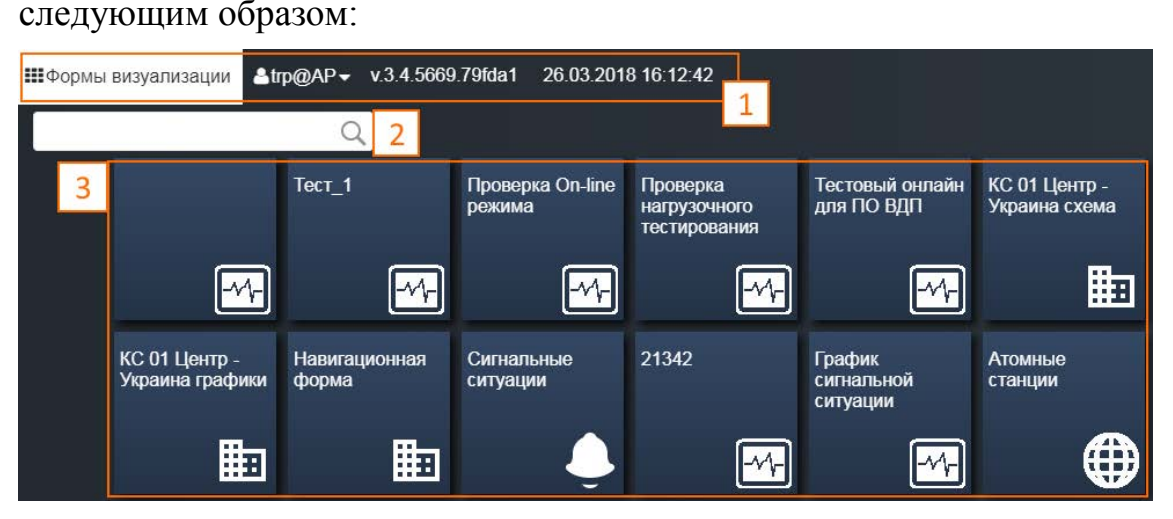

Рис.1 "Главное окно приложения"

Ниже приведена таблица с описанием блоков главного окна приложения.

Таблица "Описание блоков главного окна"

|   | Название                    | Описание                                                                                                    |
|---|-----------------------------|----------------------------------------------------------------------------------------------------|
| 1 | Основное меню               | Меню навигации по разделам приложения. Располагается в<br>верхней части окна на всех страницах, дает доступ к<br>экранным формам и функциям управления ими, сводной<br>информации о сервере и текущих сигнальных ситуациях. |
| 2 | Поиск в главном окне        | Навигация по вкладкам главного окна приложения.                                                                                                    |
| 3 | Пользовательские<br>вкладки | Вкладки, которые создают и настраивают пользователи приложения.                                                                                                    |

### 2.2 Основное меню

В основном меню расположены кнопки и элементы общего назначения, доступные в различных режимах работы. Основное меню дает доступ к экранам форм, функциям управления экранными формами, сводной информации о сервере и текущих сигнальных ситуациях.

🔔 18 🔚 Русский 👻 🕐

### Рис.2 "Основное меню"

| Обозначение                    | Название                           | Описание                                                                                                    |
|--------------------------------|------------------------------------|----------------------------------------------------------------------------------------------------|
| Формы визуализации             | Формы<br>визуализации              | Переход к основному интерфейсу пользователя.                                                                                                    |
| 🔅 Настройки формы <del>-</del> | Настройки<br>формы                 | Инструменты для настройки пользовательских<br>вкладок.                                                                                                    |
| <b>å</b> avp@AP▼               | Информация о<br>текущем<br>профиле | Кнопка отображает логин и имя текущего пользователя. При нажатии кнопку, пользователю предлагается выйти из системы.                                                                                                    |
| v.3.4.5669.79fda1              | Номер версии                       | Версия программного обеспечения.                                                                                                    |
| 26.02.2018 15:48:26            | Время и дата                       | Текущее время и дата.                                                                                                    |
| <b>≡</b> 0                     | Фоновые задачи                     | Кнопка для вызова активных Фоновых задач.                                                                                                    |
| <b>\$</b> 0                    | Счетчик<br>сигнальных<br>ситуаций  | Счетчик отображает текущее количество не просмотренных сигнальных ситуаций. При клике на кнопку вызывается окно "Сигнальные ситуации".                                                                                  |
| Русский 🔻                      | Выбор языка<br>интерфейса          | Кнопка для выбора языка интерфейса: Русский,<br>Английский (English).                                                                                                    |
| ?                              | О программе                        | Кнопка для вызова окна "О программе" В данном<br>окне можно увидеть текущую версию<br>программы, текущее серверное и локальное<br>время, а также скачать последние версии<br>руководства пользователя и администратора. |

Ниже приведен список элементов меню с описанием каждого из них.

### 2.2.1 Формы визуализации и настройки формы

Формы визуализации Кнопка одна из главных кнопок навигации в меню, при клике на нее пользователь переходит на интерфейс основной программы, где может настраивать пользовательские вкладки. Для управления пользовательскими 🕁 Настройки формы 🗸 При нажатии на кнопку вкладками, есть кнопка открывается меню:

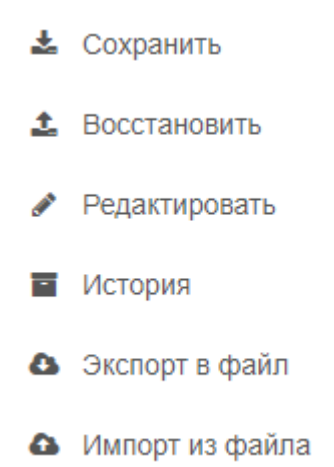

Далее представлен список пунктов меню и их описание в таблице "Описание пунктов меню "Настройки формы"".

| Обозначение      | Описание                                                                                                    |
|------------------|----------------------------------------------------------------------------------------------------|
| 🛓 Сохранить      | Сохраняет пользовательскую вкладку со всеми выбранными на ней настройками отображения, графиками и диаграммами.                                                                                      |
| Восстановить     | Восстанавливает предыдущее сохранённое состояние вкладки со<br>всеми выбранными на ней настройками отображения, графиками и<br>диаграммами.                                                          |
|                  | Открывает меню дополнительного редактирования формы (описано в разделе " <u>Обзор пользовательской вкладки</u> "), позволяет добавлять новые диаграммы и графики на пользовательскую вкладку.        |
| История          | Открывает модальное окно "История изменения настроек формы",<br>с помощью этого окна можно посмотреть историю изменений, кто<br>и когда изменял вкладки, отменить изменения до предыдущих<br>версий. |
| 🔕 Экспорт в файл | Выгружает настройки пользовательских вкладок в xml файл.                                                                                                    |
| Импорт из файла  | Загружает файл с настройками пользовательских вкладок.                                                                                                    |

Таблица "Описание пунктов меню "Настройки формы"

### 2.2.2 Выход из системы

Для выхода из системы нужно нажать на кнопку **АР**-

нажать кнопку . При условии доменной аутентификации после выхода пользователя из системы происходит автоматический вход.

И

#### 2.2.3 Сигнальные ситуации

Пиктограмма окна списка аварийных ситуаций находится в правом верхнем окне и отображает текущее количество нерассмотренных сигнальных ситуаций. При нажатии на пиктограмму открывается окно со списком сигнальных ситуаций в виде таблицы, содержащей несколько колонок (Рисунок 3 "Окно со списком сигнальных ситуаций"):

- тип сигнальной ситуации (допустимые значения, превышение порога скорости изменения, задержки поступления данных, пропуски в данных);
- источник сигнальной ситуации (телеизмерение на соответствующем регистраторе);
- время начала сигнальной ситуации (дата и время с точностью до миллисекунд, дискретность данных 20 мс);
- время окончания сигнальной ситуации (дата и время с точностью до миллисекунд, дискретность данных 20 мс);
- максимальное значение контролируемого параметра;
- описание сигнальной ситуации.

Сигнальные ситуации

| Тип                 | Источник                                                                | Начало                     | Окончание                  | Предел          | Описание |
|---------------------|-------------------------------------------------------------------------|----------------------------|----------------------------|-----------------|----------|
| Допустимые значения | Регистратор не найден для<br>TИ3def32a5-e897-4798-929f-<br>0c5acff447dc | 17.08.2016<br>09:04:50.740 |                            |                 | •        |
| Допустимые значения | Регистратор не найден для<br>TИ3def32a5-e897-4798-929f-<br>0c5acff447dc | 17.08.2016<br>09:04:38.080 | 17.08.2016<br>09:04:42.120 | -0.920529322309 |          |
| Допустимые значения | Регистратор не найден для<br>TИ3def32a5-e897-4798-929f-<br>0c5acff447dc | 17.08.2016<br>09:04:31.860 | 17.08.2016<br>09:04:35.820 | -0.911650901472 |          |
| Допустимые значения | Регистратор не найден для<br>TИ3def32a5-e897-4798-929f-                 | 17.08.2016<br>09:04:25.620 | 17.08.2016<br>09:04:29.640 | -0.973089320956 |          |
| « < 1               | /10 > »                                                                 |                            |                            |                 | [1-5/50] |

Рис.3 "Окно со списком сигнальных ситуаций"

### 2.2.4 Выбор языка интерфейса

Русский

Чтобы сменить язык интерфейса, нужно нажать на кнопку

далее выбрать нужный язык:

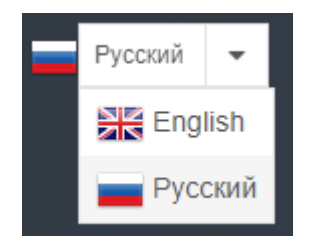

Рис.4 "Выбор языка интерфейса"

2.2.5 О программе

При клике на иконку открывается окно следующего вида:

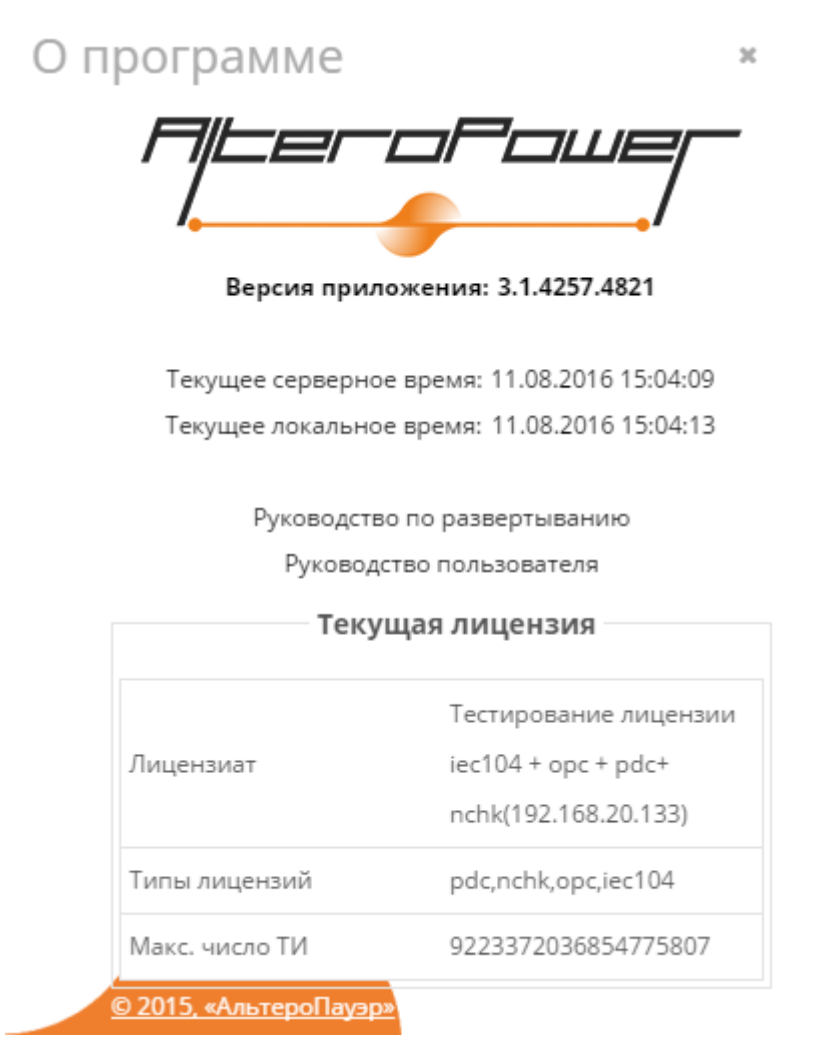

Рис.5 "Окно с информацией о программе"

Вверху модального окна отображается версия приложения, далее - текущее серверное время и локальное время, ссылки на руководства по развертыванию для Администраторов, руководство пользователя, информация о лицензии приложения.

### 2.3 Поиск в главном окне

Поле поиска на главном окне приложения предназначено для быстрого перехода к требуемым системным и пользовательским вкладкам:

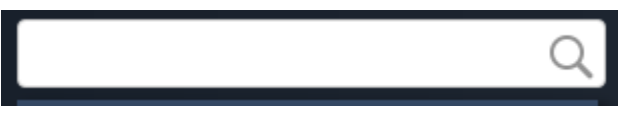

Рис.6 "Поле поиска"

Чтобы найти какую-либо вкладку, следует ввести в поле поиска часть наименования вкладки. Будут отражены все вкладки, удовлетворяющие введенному критерию поиска:

| cxe Q |   |           |  |
|-------|---|-----------|--|
|       | Ð | SVG схема |  |

Рис.7 "Поиск в главном окне приложения"

Если таковые не найдены, главное окно приложения будет пустым:

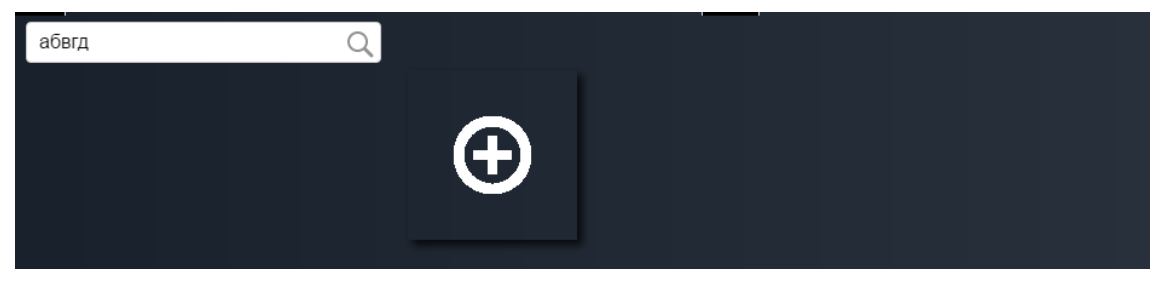

Рис.8 "Вид главного окна при некорректном критерии поиска"

### 3 Пользовательские вкладки

Мониторинг за процессом и анализ данных осуществляется с помощью пользовательских вкладок. Пользовательские вкладки - это формы визуализации данных, которые настраиваются самим пользователем (с ролью Технолог) и являются расширяемыми. Пользовательские вкладки доступны только ДЛЯ ролей Администратора и Технолога и не доступны для роли Диспетчера (у пользователей с ролью Диспетчер доступ возможен только к предопределенным диспетчерским вкладкам контролируемых сечений навигационной формы без права их редактирования). И Ha пользовательских вкладках пользователь может выбрать управляющие элементы (графики, диаграммы, мнемосхемы, карты) отображения различных процессов. Пользователь ДЛЯ может создавать несколько вкладок с разным набором управляющих элементов.

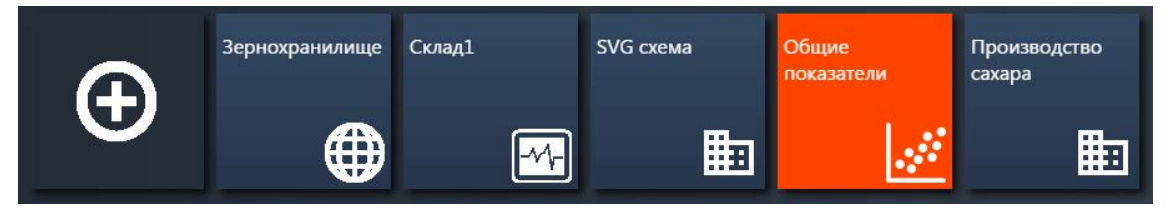

Рис.9 "Пользовательские вкладки"

### 3.1 Создание пользовательской вкладки

Для того чтобы создать новую вкладку, нужно перейти на вкладку "Формы визуализации" (1) и нажать кнопку "Новая вкладка" (2)

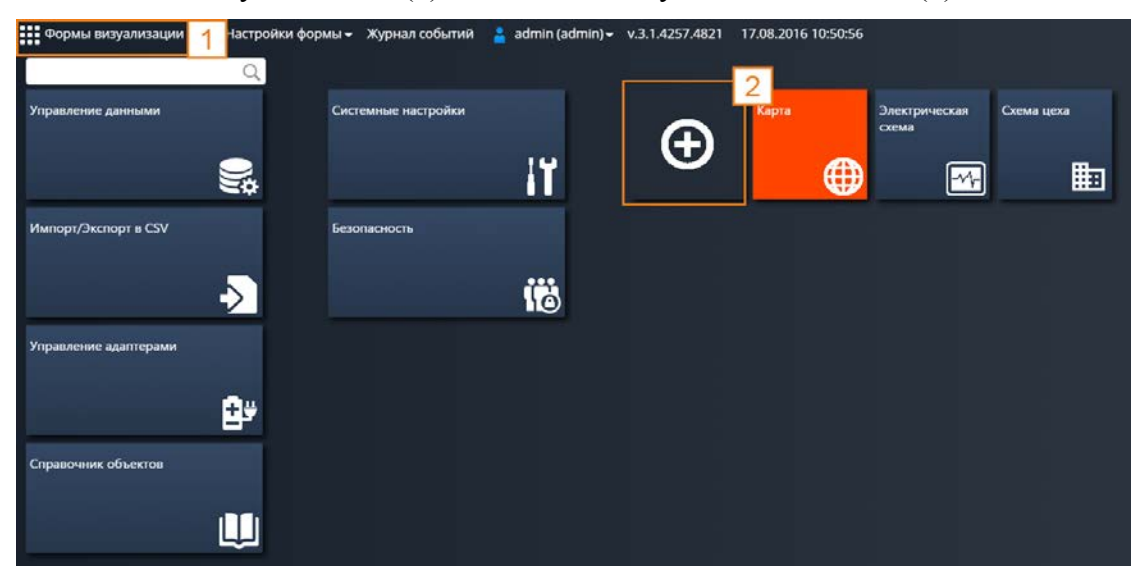

Рис.10 "Создание пользовательской вкладки"

Далее нужно ввести название вкладки, название вводится произвольно. Рекомендуется вводить название, которое будет отражать суть отображаемых данных. Например, "КС 01 Центр - Украина схема":

| Редактирование в            | кладкі  | 1      |
|-----------------------------|---------|--------|
| КС 01 Центр - Украина схема |         |        |
|                             |         |        |
| co                          | ХРАНИТЬ | ОТМЕНА |

Рис.11 "Редактирование вкладки"

После сохранения пользовательской вкладки, созданная вкладка появится в виде плитки в конце списка пользовательских вкладок в правой части окна браузера.

3.1.1 Редактирование пользовательской вкладки

Для изменения названия вкладки, необходимо нажать кнопку "карандаш" как указано на рисунке:

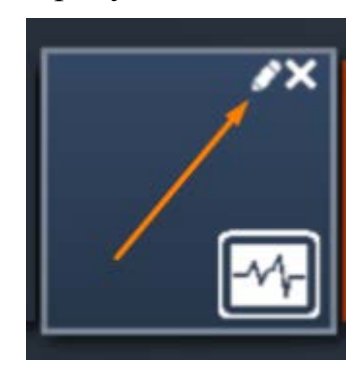

Рис.12 "Смена названия вкладки"

В открывшемся окне сменить название вкладки, а затем в главном меню в настройках формы нажать "Сохранить".

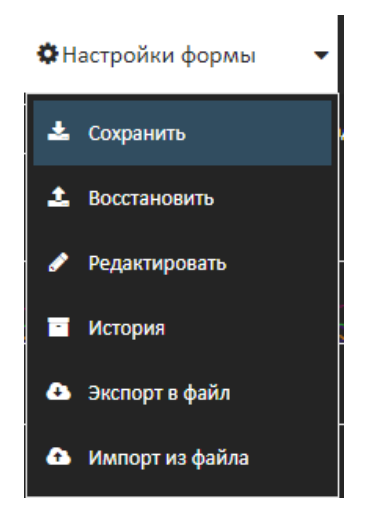

Рис.13 "Сохранение изменений"

3.1.2 Копирование пользовательской вкладки

Для того, чтобы скопировать пользовательскую вкладку со всем набором добавленных управляющих элементов, необходимо навести на неё и нажать на кнопку "копирования", как указано на рисунке:

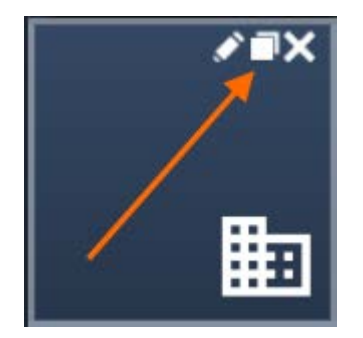

Рис.14 "Копирование вкладки"

Далее в главном меню в настройках формы нажать "Сохранить".

### 3.1.3 Удаление пользовательской вкладки

Для удаления пользовательской вкладки, необходимо нажать на кнопку "крестик" как указано на рисунке:

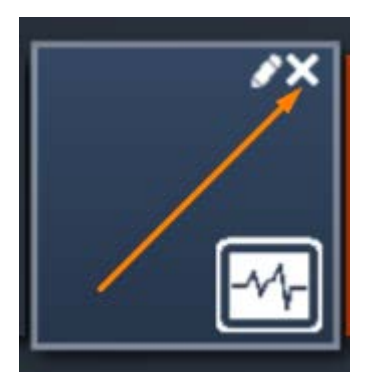

Рис.14 "Удаление вкладки"

Далее в главном меню в настройках формы нажать "Сохранить".

### 3.2 Обзор пользовательской вкладки

По умолчанию вновь создаваемая вкладка является пустой и выглядит следующим образом:

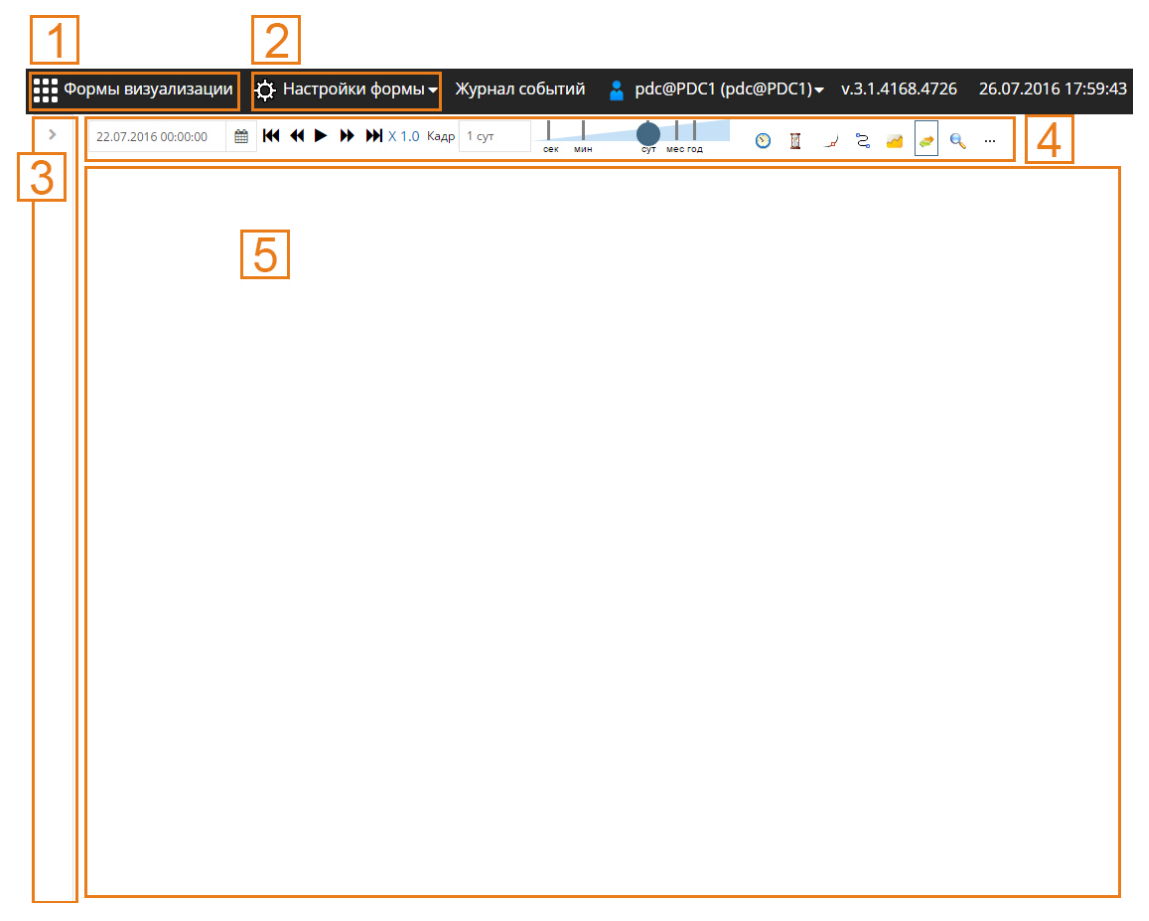

Рис.15 "Обзор пользовательской вкладки"

| Обозначение | Описание                                                                                      |
|-------------|-----------------------------------------------------------------------------------------------|
| 1           | Выход на основной интерфейс пользователя (описано ранее в главе 2.2 " <u>Основное меню</u> ") |
| 2           | Кнопка "Настройки формы" (описана ранее в главе 2.2 " <u>Основное</u> <u>меню</u> ")          |
| 3           | Панель настройки и фильтрации объектов                                                        |
| 4           | Элементы управления отображением данных                                                       |
| 5           | Область для размещения управляющих элементов                                                  |

### 3.2.1 Добавление управляющих элементов

Для визуализации данных необходимо добавить управляющие элементы на вкладку:

1. Нажать на кнопку "Настройки формы" и выбрать "Редактировать"

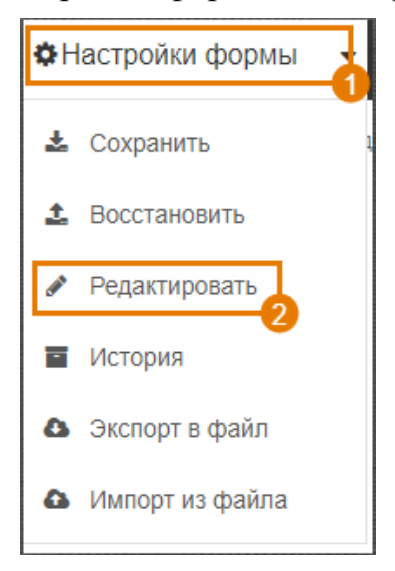

Рис.16 "Добавление управляющих элементов"

2. Далее появляется панель дополнительного редактирования формы, которая выглядит следующим образом:

| Обозначение      | Название                                                      |
|------------------|---------------------------------------------------------------|
| +‡+              | Режим передвижения и изменения размеров управляющих элементов |
|                  | Режим задания координат управляющих элементов вручную         |
| Jour Contraction | Временная диаграмма                                           |
| $\swarrow$       | Временная диаграмма с несколькими осями                       |
|                  | <u>Схема SVG</u>                                              |
| I                | Колонка измерений                                             |

При клике на управляющий элемент открывается модальное окно с его настройками.

Также добавить необходимые блоки на вкладку можно путем нажатия правой кнопкой мыши на свободном месте на экране вкладки, после чего появится следующего вида меню:

| Временные диаграммы | × |
|---------------------|---|
| Радарные диаграммы  | • |
| Индикаторы          | Þ |
| Схемы и карты       | Þ |
| Еще                 | Þ |

Рис.17 "Добавление управляющих элементов через контекстное меню"

### 3.2.2 Редактирование управляющих элементов

Для редактирования созданного управляющего элемента необходимо навести на управляющий элемент курсор мыши и нажать правую кнопку мыши, откроется контекстное меню, в нем нажать на пункт меню "Настройки"

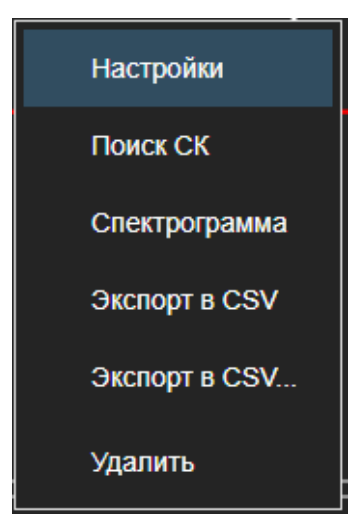

Рис.18 "Выбор меню «Настройки»"

Далее откроется модальное окно с его настройками, где можно внести изменения.

3.2.3 Экспорт в CSV

Данные с управляющего элемента можно выгрузить в CSVфайл.

Для этого нужно:

1. Навести на управляющий элемент курсор мыши и нажать правую кнопку мыши, откроется контекстное меню, в нем нажать на пункт меню "Экспорт в CSV"

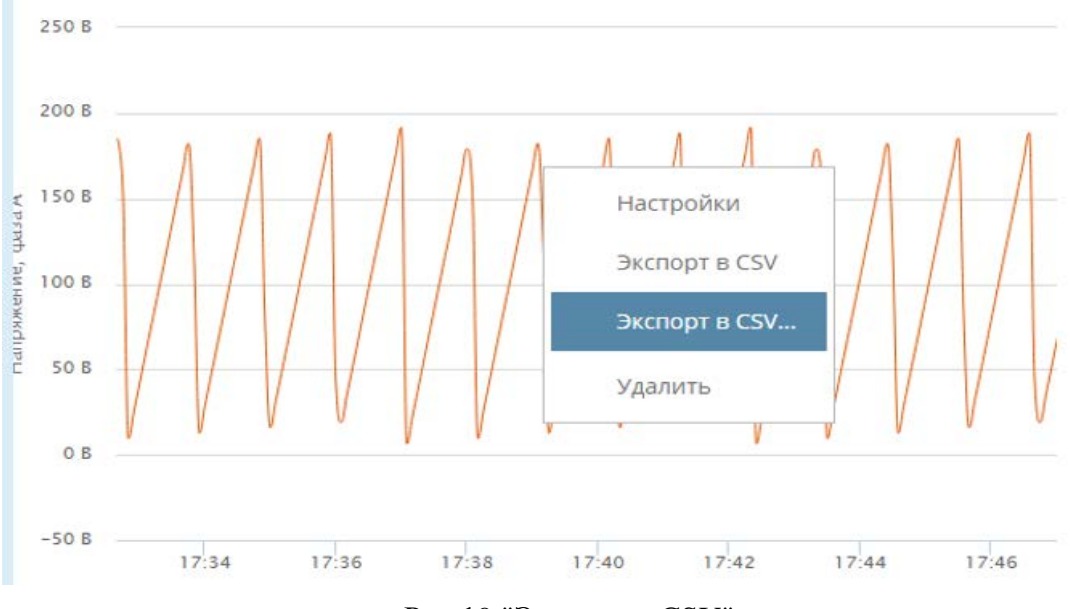

Рис.19 "Экспорт в CSV"

2. Далее необходимо настроить формат данных при экспорте.

| 🖋 Настройки                     | 2 <sup>70</sup> | ×             |
|---------------------------------|-----------------|---------------|
| Формат АС СИ СМПР               |                 |               |
| Разделитель значений            |                 |               |
| точка с запятой                 |                 | •             |
| Разделитель целой и дробной час | ти ч            | исел          |
| 3                               |                 | -             |
| Количество знаков после запятой |                 |               |
| полностью                       |                 | $\hat{\cdot}$ |
| Загружать по, с                 |                 |               |
| авто                            |                 |               |
| Применить                       |                 |               |

Рис.20 "Настройки экспорта в CSV"

Имена колонок и метки времени могут быть представлены в одном из двух форматов:

- о формат АС СИ СМПР (рекомендуемый):
  - метка времени представляется в виде "dd.MM.yyyy HH:mm:ss.ffffff";
  - имя колонок содержит полную информацию о телеизмерении;
- о программный формат:
  - метка времени представляется в виде числа микросекунд с начала 1970 года;
  - имя колонки равно идентификатору регистратора в топологии (справочнике объектов).

Также в окне настроек экспорта в CSV-файл при необходимости можно изменить:

- о тип разделителя значений (знак табуляции, точка с запятой, запятая или пробел);
- о тип разделителя целой и дробной части чисел (запятая или точка);
- количество знаков после запятой (полностью или с заданным числом знаков после запятой);
- о загружать данные для каждого экспортируемого телеизмерения порциями.
- 3. Нажать кнопку
- Применить
- 3.2.4 Удаление управляющих элементов

Для того чтобы удалить управляющий элемент нужно:

1. Навести курсор мыши и нажать правую кнопку мыши, откроется контекстное меню, в нем нажать на пункт меню "Удалить"

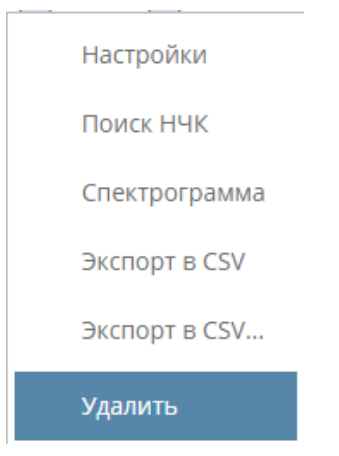

Рис.21 "Удаление элемента через контекстное меню"

2. Так же можно открыть настройки управляющего элемента и в открывшемся модальном окне внизу нажать на кнопку "Удалить"

Цастройки SV/С схомии

| Общие     | Данные     | Форматирован | ие          |    |           |
|-----------|------------|--------------|-------------|----|-----------|
| 8. БалАЭС | C.svg      |              |             | ¢  | Файл SVG  |
| Теги груг | п подсветк | и            |             |    |           |
| Тег       |            | Te           | пеизмерение |    |           |
|           |            |              | Удалит      | гь | Сохранить |

Рис.22 "Удаление элемента через меню настроек"

После каких-либо действий на вкладке не забывайте сохранить изменения, для этого нужно в основном меню нажать кнопку **Сохранить** В появившемся меню нажать кнопку

### 3.3 Управляющие элементы

Определение управляющих элементов указано в "Перечне сокращений и терминов". Подробное описание и добавление управляющих элементов описано в пункте "Обзор пользовательской вкладки". В начале описания элементов (схемы, диаграммы, срезы, таблицы и т.д.) представлены рекомендации использования каждого из них. На формах контролируемых сечений управляющие элементы заранее и не требуют настройки. Они могут быть заданы использованы Технологом для создания дополнительных пользовательских вкладок.

### 3.3.1 Временная диаграмма

Диаграмма () показывает изменения какой-либо величины во времени. Такие диаграммы удобно использовать, если требуется изобразить характер или общую тенденцию развития явления или явлений, а также сравнение нескольких динамических рядов. После сохранения настроек, временная диаграмма будет иметь следующий вид:

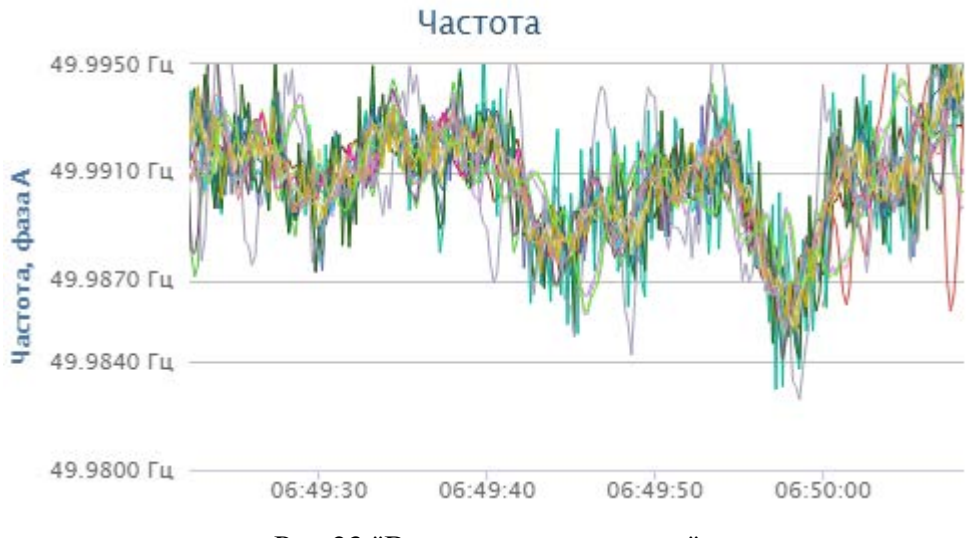

Рис.23 "Временная диаграмма"

### 3.3.1.1 Настройки

### Вкладка "Общие"

Настройки временной диаграммы

| Общие     | Данные      | Форм | иатирование |   |         |           |
|-----------|-------------|------|-------------|---|---------|-----------|
| Заголовок |             |      |             |   |         |           |
| Уровень о | гображения: |      | 0           | Ŷ |         |           |
|           |             |      |             |   | Удалить | Сохранить |

×

Рис.24 "Настройки временной диаграммы. Вкладка «Общие»"

| Название поля          | Описание                                                                                                    |
|------------------------|----------------------------------------------------------------------------------------------------|
| Заголовок              | Название временной диаграммы, заполняется произвольно.                                                                       |
| Уровень<br>отображения | Порядок отображения слоя с временной диаграммой, чем меньше число - тем ниже будет отображаться слой с временной диаграммой. |

# Вкладка "Данные"

# Настройки временной диаграммы 🛛 🛛 🛛 🛛

| Общие     | Данные   | Форматирование |         |           |
|-----------|----------|----------------|---------|-----------|
| Тип даннь | IX:      |                |         | •         |
| 👼 Объе    | кты:     |                |         |           |
| рщг       |          |                |         | Q         |
| СурГРЭС-  | -2 РЩГ-5 |                |         | ×         |
| СурГРЭС   | -2 РЩГ-2 |                |         | ×         |
|           |          |                | Удалить | Сохранить |

### Рис.25 "Настройки временной диаграммы. Вкладка «Данные»"

| Название<br>поля | Описание                                                                                                    |
|------------------|----------------------------------------------------------------------------------------------------|
| Тип<br>данных    | Тип данных отображаемого телеизмерения.                                                                                                    |
| Объекты          | Здесь выбираются объекты, телеизмерения которых нужно вывести на<br>диаграмму. В случае, когда в одном блоке данных выбраны какие-<br>либо объекты, а в других блоках данных объекты не выбраны – в них<br>автоматически отображаются данные тех объектов, что были выбраны<br>ранее, таким образом, нет необходимости проставлять одни и те же<br>объекты во всех блоках данных – достаточно задать только в одном на<br>вкладке. |

×

# Вкладка "Форматирование"

Настройки временной диаграммы

Общие Данные Форматирование Применять границы: Минимум: 0 Максимум: 0 Ŷ Формат: авто • Вертикали: -Отображать подписи к осям: Сохранить Удалить

Рис.26 "Настройки временной диаграммы. Вкладка «Форматирование»"

| Название<br>поля     | Описание                                                                                                    |
|----------------------|----------------------------------------------------------------------------------------------------|
| Применять<br>границы | При отображении графика может потребоваться масштабирование<br>в заданных пределах. Для этого необходимо поставить галочку<br>«применять границы» и ввести минимальное и максимальное<br>значения в соответствующие поля.                                                                                                    |
| Минимум              | Минимальное значение.                                                                                                    |
| Максимум             | Максимально значение.                                                                                                    |
| Формат               | Под форматом понимается числовой формат, в котором отображаются единицы измерения, с помощью него можно задать коэффициенты (множители) для импортируемых телеизмерений, например, 1000 для данных, импортируемых в киловольтах, или 1000000 для данных, импортируемых в Мегаваттах, для приведения к системе СИ. Для того чтобы использовать формат, нужно поставить галочку. Форматы: |
|                      | <ul> <li>авто - автоматически определяет подходящий формат</li> <li>нет - стандартный формат единицы измерения</li> <li>милли: множитель 10^-3, обозначение м.</li> <li>кило: множитель 10^3, обозначение к</li> <li>мега: множитель 10^6 мега, обозначение М.</li> </ul>                                                                                                    |

22

| Название<br>поля                | Описание                                                            |
|---------------------------------|---------------------------------------------------------------------|
| Вертикали                       | Отображать или не отображать опорные вертикальные линии на графике. |
| Отображать<br>подписи к<br>осям | Отображать или не отображать подписи к осям.                        |

### 3.3.2 Временная диаграмма с несколькими осями

Временная диаграмма с несколькими осями ()) показывает изменения во времени нескольких величин разных типов данных (например, частоту и напряжение) на одной области графика.

После сохранения настроек, временная диаграмма будет иметь следующий вид:

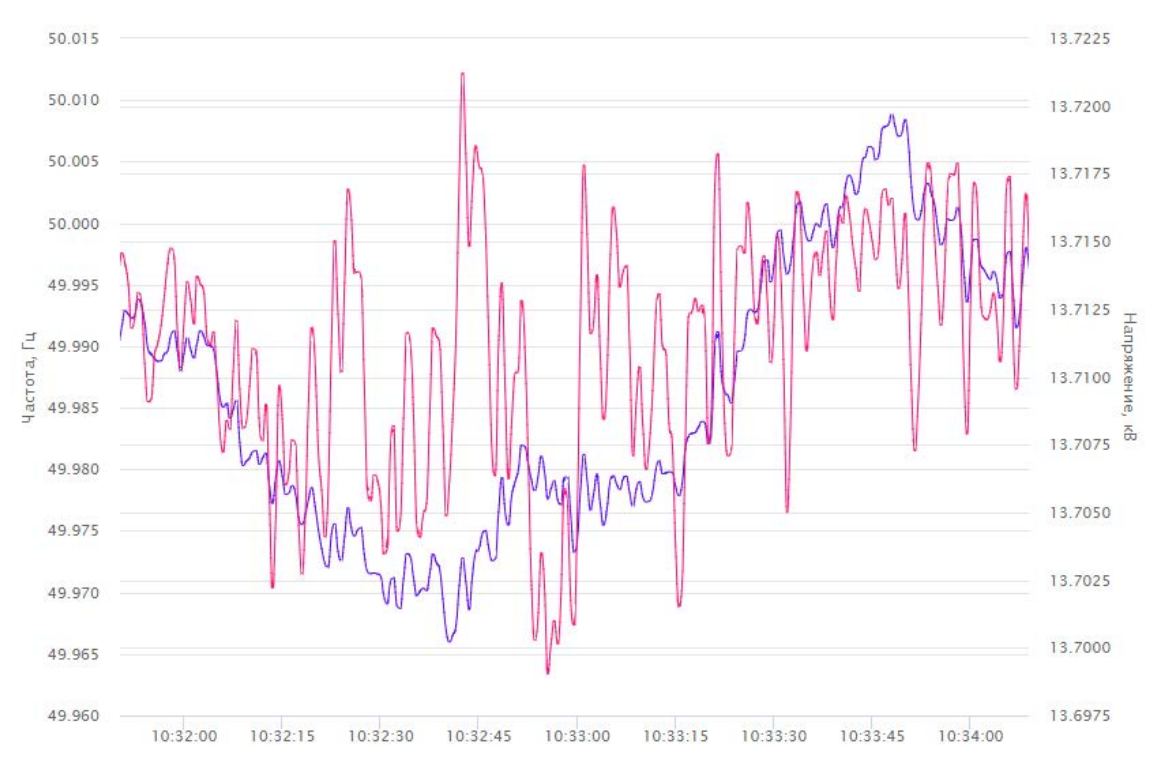

Рис.27 "Временная диаграмма с несколькими осями"

×

×

# 3.3.2.1 Настройки Вкладка "Общие"

Настройки временной диаграммы (несколько осей)

| Общие Данные         | Форматиро | ование   |  |  |         |           |
|----------------------|-----------|----------|--|--|---------|-----------|
| Заголовок:           |           |          |  |  |         |           |
| Уровень отображения: | 0         | \$<br>\$ |  |  |         |           |
|                      |           |          |  |  | Удалить | Сохранить |

Рис.28 " Настройки временной диаграммы с несколькими осями. Вкладка «Общие»"

| Название<br>вкладки    | Описание                                                                                                    |
|------------------------|----------------------------------------------------------------------------------------------------|
| Заголовок              | Название временной диаграммы с несколькими осями, заполняется произвольно.                                                                                                    |
| Уровень<br>отображения | Порядок отображения слоя с временной диаграммой с<br>несколькими осями, чем меньше число - тем ниже будет<br>отображаться слой с временной диаграммой с несколькими<br>осями. |

### Вкладка "Данные"

Настройки временной диаграммы (несколько осей)

| Общие    | Данные        | Форматирование  |       |      |      |    |    |    |    |    |    |     |    |    |    |    |    |   |   |   |   |   |   |   |   |   |   |  |      |     |   |  |   |   |   |   |   |    |   |    |    |    |    |    |    |   |    |   |   |   |   |    |   |   |   |   |   |   |   |   |   |   |   |   |   |   |   |   |   |   |   |   |   |     |   |     |   |     |   |   |   |   |   |   |   |   |   |   |   |   |   |   |   |   |   |   |   |   |   |   |   |   |   |   |   |   |     |   |     |  |   |   |   |   |   |   |   |   |   |   |   |      |   |   |   |   |   |   |   |   |
|----------|---------------|-----------------|-------|------|------|----|----|----|----|----|----|-----|----|----|----|----|----|---|---|---|---|---|---|---|---|---|---|--|------|-----|---|--|---|---|---|---|---|----|---|----|----|----|----|----|----|---|----|---|---|---|---|----|---|---|---|---|---|---|---|---|---|---|---|---|---|---|---|---|---|---|---|---|---|-----|---|-----|---|-----|---|---|---|---|---|---|---|---|---|---|---|---|---|---|---|---|---|---|---|---|---|---|---|---|---|---|---|---|-----|---|-----|--|---|---|---|---|---|---|---|---|---|---|---|------|---|---|---|---|---|---|---|---|
| 👼 Объе   | кты:          |                 |       |      |      |    |    |    |    |    |    |     |    |    |    |    |    |   |   |   |   |   |   |   |   |   |   |  |      |     |   |  |   |   |   |   |   |    |   |    |    |    |    |    |    |   |    |   |   |   |   |    |   |   |   |   |   |   |   |   |   |   |   |   |   |   |   |   |   |   |   |   |   |     |   |     |   |     |   |   |   |   |   |   |   |   |   |   |   |   |   |   |   |   |   |   |   |   |   |   |   |   |   |   |   |   |     |   |     |  |   |   |   |   |   |   |   |   |   |   |   |      |   |   |   |   |   |   |   |   |
| Имя      |               | ти              |       |      |      |    |    |    |    |    |    |     |    | ſ  |    |    | ſ  |   |   |   |   |   |   |   |   |   |   |  |      |     |   |  |   |   |   |   |   |    |   |    |    |    |    | ſ  |    |   |    |   |   |   |   |    |   |   |   |   |   |   |   |   |   |   |   |   |   |   |   |   |   |   |   |   |   |     |   |     |   |     |   |   |   |   |   |   |   |   |   |   |   |   |   |   |   |   |   |   |   |   |   |   |   |   |   |   |   |   |     |   |     |  |   |   |   |   |   |   |   |   |   |   |   |      |   |   |   | l |   |   |   |   |
| Напряже  | ение          | СурГРЭС-2 РЩГ-2 | -2:   | 2: F | 2:   | 2: | 2: | 2: | 2: | 2: | 2: | -2: | 2: | 2: | 2. | 2: | 2: | 2 | 2 | 2 | 2 | 2 | 2 | 2 | 2 | 2 | > |  | <br> | + + | 1 |  | 1 | ł | ŀ | - | 1 | 13 | 8 | aı | Π  | ıp | 28 | я) | ж  | к | (e | e | ŀ | н | и | ie | 9 |   | • |   | • | • |   | - |   |   |   | - |   |   |   |   |   |   |   |   |   | A., |   | A., | 2 | 2,1 |   |   |   |   |   |   |   |   |   |   |   |   |   |   |   |   |   |   |   |   |   |   |   |   |   |   |   |   | A., |   | A., |  |   | - |   | - |   |   |   |   |   |   |   | 1000 |   | ( | c | q |   | đ | þ | þ |
| Можност  | гы            | СурГРЭС-2 РЩГ-  | -5: / | 5: A | 5: / | 5: | 5: | 5: | 5: | 5: | 5: | -5: | 5: | 5: | 5. | 5: | 5: | 5 | 5 | 5 | 5 | 5 | 5 | 5 | 5 | 5 | 5 |  |      |     | • |  | / | / | Α | 4 | 4 | .8 | ĸ | n  | ri | ИВ | в  | зн | Ha | 8 | a  | R | 7 | 1 | м | 10 | c | 1 | L | L | L | L | ι | L | 1 | 1 | 1 | L | 1 | 1 | 1 | 1 | 1 | 1 | 1 | 1 | ) |     | ) |     | ) | D   | 1 | 1 | 1 | 1 | 1 | 1 | 1 | 1 | 1 | 1 | 1 | 1 | 1 | 1 | 1 | 1 | 1 | 1 | 1 | 1 | 1 | 1 | 1 | 1 | 1 | 1 | 1 | 1 |     | ) |     |  | 1 | L | ι | L | 1 | L | 1 | 1 | 1 | U | u | ü    | 1 | ц | 4 | ņ | Ų | ρ | H | H |
| Добав    | ить           |                 |       |      |      |    |    |    |    |    |    |     |    |    |    |    |    |   |   |   |   |   |   |   |   |   |   |  |      |     |   |  |   |   |   |   |   |    |   |    |    |    |    |    |    |   |    |   |   |   |   |    |   |   |   |   |   |   |   |   |   |   |   |   |   |   |   |   |   |   |   |   |   |     |   |     |   |     |   |   |   |   |   |   |   |   |   |   |   |   |   |   |   |   |   |   |   |   |   |   |   |   |   |   |   |   |     |   |     |  |   |   |   |   |   |   |   |   |   |   |   |      |   |   |   |   |   |   |   |   |
| Настрой  | ки осей       |                 |       |      |      |    |    |    |    |    |    |     |    |    |    |    |    |   |   |   |   |   |   |   |   |   |   |  |      |     |   |  |   |   |   |   |   |    |   |    |    |    |    |    |    |   |    |   |   |   |   |    |   |   |   |   |   |   |   |   |   |   |   |   |   |   |   |   |   |   |   |   |   |     |   |     |   |     |   |   |   |   |   |   |   |   |   |   |   |   |   |   |   |   |   |   |   |   |   |   |   |   |   |   |   |   |     |   |     |  |   |   |   |   |   |   |   |   |   |   |   |      |   |   |   |   |   |   |   |   |
| Имя ос   | и             |                 |       |      |      |    |    |    |    |    |    |     |    | l  |    |    | ĺ  |   |   |   |   |   |   |   |   |   |   |  |      |     |   |  |   |   |   |   |   |    |   |    |    |    |    | ſ  |    |   |    |   |   |   |   |    |   |   |   |   |   |   |   |   |   |   |   |   |   |   |   |   |   |   |   |   |   |     |   |     |   |     |   |   |   |   |   |   |   |   |   |   |   |   |   |   |   |   |   |   |   |   |   |   |   |   |   |   |   |   |     |   |     |  |   |   |   |   |   |   |   |   | l |   |   |      |   |   |   | l |   |   |   |   |
| Напряже  | ение, фаза А  |                 |       |      |      |    |    |    |    |    |    |     |    |    |    |    |    |   |   |   |   |   |   |   |   |   |   |  |      |     |   |  |   |   |   |   |   |    |   |    |    |    |    |    |    |   |    |   |   |   |   |    |   |   |   |   |   |   |   |   |   |   |   |   |   |   |   |   |   |   |   |   |   |     |   |     |   |     |   |   |   |   |   |   |   |   |   |   |   |   |   |   |   |   |   |   |   |   |   |   |   |   |   |   |   |   |     |   |     |  |   |   |   |   |   |   |   |   |   |   |   |      |   |   |   |   |   |   |   |   |
| Активная | я мощность, ф | аза А           |       |      |      |    |    |    |    |    |    |     |    |    |    |    |    |   |   |   |   |   |   |   |   |   |   |  |      |     |   |  |   |   |   |   |   |    |   |    |    |    |    |    |    |   |    |   |   |   |   |    |   |   |   |   |   |   |   |   |   |   |   |   |   |   |   |   |   |   |   |   |   |     |   |     |   |     |   |   |   |   |   |   |   |   |   |   |   |   |   |   |   |   |   |   |   |   |   |   |   |   |   |   |   |   |     |   |     |  |   |   |   |   |   |   |   |   |   |   |   |      |   |   |   |   |   |   |   |   |
| Добав    | ить           |                 |       |      |      |    |    |    |    |    |    |     |    |    |    |    |    |   |   |   |   |   |   |   |   |   |   |  |      |     |   |  |   |   |   |   |   |    |   |    |    |    |    |    |    |   |    |   |   |   |   |    |   |   |   |   |   |   |   |   |   |   |   |   |   |   |   |   |   |   |   |   |   |     |   |     |   |     |   |   |   |   |   |   |   |   |   |   |   |   |   |   |   |   |   |   |   |   |   |   |   |   |   |   |   |   |     |   |     |  |   |   |   |   |   |   |   |   |   |   |   |      |   |   |   |   |   |   |   |   |
|          |               |                 |       |      |      |    |    |    |    |    |    |     |    |    |    |    |    |   |   |   |   |   |   |   |   |   |   |  |      |     |   |  |   |   |   |   |   |    |   |    |    |    |    |    |    |   |    |   |   |   |   |    |   |   |   |   |   |   |   |   |   |   |   |   |   |   |   |   |   |   |   |   |   |     |   |     |   |     |   |   |   |   |   |   |   |   |   |   |   |   |   |   |   |   |   |   |   |   |   |   |   |   |   |   |   |   |     |   |     |  |   |   |   |   |   |   |   |   |   |   |   |      |   |   |   |   |   |   |   |   |

Рис.29 "Настройки временной диаграммы с несколькими осями. Вкладка «Данные»"

| Название<br>поля  | Описание                                                                                                    |
|-------------------|----------------------------------------------------------------------------------------------------|
| Объекты           | Здесь выбираются телеизмерения, которые нужно вывести на диаграмму*.                                                                                                    |
|                   | *В случае, когда в одном блоке данных выбраны какие-либо объекты,<br>а в других блоках данных объекты не выбраны – в них автоматически<br>отображаются данные тех объектов, что были выбраны ранее, таким<br>образом, нет необходимости проставлять одни и те же объекты во<br>всех блоках данных – достаточно задать только в одном на вкладке. |
| Настройки<br>осей | Поле для создания осей, чтобы создать ось нужно нажать кнопку "Добавить", далее заполнить поля:                                                                                                    |
|                   | • имя оси - название оси;                                                                                                    |
|                   | <ul> <li>единица измерения - будет отображаться на графике;</li> </ul>                                                                                                    |
|                   | <ul> <li>угол - если это угловая величина, то нужно поставить галочку.<br/>На оси у единицы измерения будет значок градуса;</li> </ul>                                                                                                    |
|                   | • положение - положение оси, справа или слева;                                                                                                    |
|                   | <ul> <li>граница - если требуется масштабирование графика, нужно<br/>поставить галочку и указать минимальные и максимальные<br/>значения границы.</li> </ul>                                                                                                    |

# Вкладка "Форматирование"

Настройки временной диаграммы (несколько осей)

| Общие Данные                  | Форматирование                                                                                                    |   |         |                    |
|-------------------------------|----------------------------------------------------------------------------------------------------|---|---------|--------------------|
| Формат:                       | авто                                                                                                    | - |         | $\hat{\mathbf{v}}$ |
| Вертикали:                    |                                                                                                    |   |         |                    |
| Отображать подписи к<br>осям: | <ul> <li>Image: A start of the start of the start of</li></ul> |   |         |                    |
|                               |                                                                                                    |   | Улапить | Сохранить          |

х

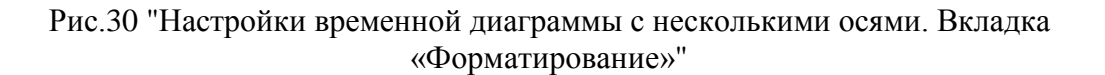

| Название<br>поля | Описание                                                                                                    |
|------------------|----------------------------------------------------------------------------------------------------|
| Формат           | Под форматом понимается числовой формат, в котором<br>отображаются единицы измерения, с помощью него можно задать<br>коэффициенты (множители) для импортируемых телеизмерений,<br>например, 1000 для данных, импортируемых в киловольтах, или<br>1000000 для данных, импортируемых в Мегаваттах, для<br>приведения к системе СИ. Для того чтобы использовать формат, |

| Название<br>поля                | Описание                                                                                                    |
|---------------------------------|----------------------------------------------------------------------------------------------------|
|                                 | <ul> <li>нужно поставить галочку.</li> <li>Форматы:</li> <li>авто - автоматически определяет подходящий формат;</li> <li>нет - стандартный формат единицы измерения;</li> <li>милли: множитель 10^-3, обозначение «м»;</li> <li>кило: множитель 10^3, обозначение «к»;</li> <li>мега: множитель 10^6 мега, обозначение «М».</li> </ul> |
| Вертикали                       | Отображать или не отображать вертикальные опорные линии на графике.                                                                                                    |
| Отображать<br>подписи к<br>осям | Отображать или не отображать подписи к осям.                                                                                                    |

### 3.3.3 Схема SVG

Данный управляющий элемент представляет собой векторный рисунок в формате SVG. С его помощью можно отображать расположение регистраторов и выводить их состояние на схему.

### 3.3.3.1 Настройки

Настройки становятся доступны при создании SVG схемы, для этого необходимо:

- В верхней части экрана нажать на кнопку откроется меню.
- 2. Далее необходимо нажать на свойствами редактирования.
- 3. Виджет со схемой SVG находится на вкладке "Схемы и карты"

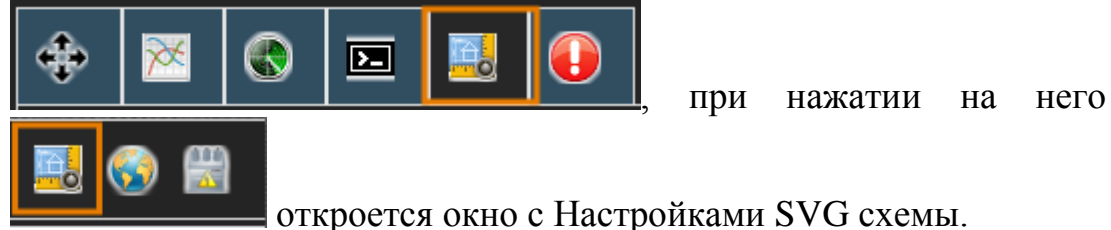

Также Настройки становятся доступны и при редактировании уже существующей SVG схемы, для этого необходимо

1. Нажать правой кнопкой мыши на схеме SVG, откроется меню.

Настройки

2. В раскрывшемся меню необходимо нажать откроется окно с Настройками SVG схемы.

Ниже представлены таблицы с подробным описанием полей для заполнения по всем вкладкам в настройках SVG-схемы:

### Вкладка "Общие"

| Общие     | Данные      | Форматир | ование |  |
|-----------|-------------|----------|--------|--|
| Заголовок |             |          |        |  |
| Уровень о | тображения: | 0        | 2      |  |

| Рис.31 | "Настройки | SVG-схемы. | Вкладка | «Общие»" |
|--------|------------|------------|---------|----------|
|--------|------------|------------|---------|----------|

| Название<br>поля       | Описание                                                                                                    |
|------------------------|----------------------------------------------------------------------------------------------------|
| Заголовок              | Название схемы SVG, заполняется произвольно.                                                                                                    |
| Уровень<br>отображения | Управляет очередностью следования слоев. По умолчанию - 0. На<br>переднем плане отображаются схемы с более высоким уровнем<br>отображения. При равенстве уровней приоритет получает<br>управляющий элемент, добавленный на вкладку позднее. |

# Вкладка "Данные"

# Настройки SVG схемы ×

| Общие                                       | Да            | нные    | Фор | мати | рова        | ние                    |                                  |                  |       |
|---------------------------------------------|---------------|---------|-----|------|-------------|------------------------|----------------------------------|------------------|-------|
| КСО1 Центр - Украина графики 6.svg Файл SVG |               |         |     |      |             |                        | VG                               |                  |       |
| Теги груг                                   | ח חו          | одсветк | и   |      |             |                        |                                  |                  |       |
| Тег                                         |               |         |     |      | Те          | леизме                 | ерение                           |                  |       |
| ПСЗ АДП                                     |               |         |     |      |             |                        |                                  |                  | F     |
| ПС 1 Аск                                    |               |         |     |      | Сеч<br>При  | ение КС (<br>веденная  | 01 Центр - Укр<br>а активная мог | раина:<br>щность | F     |
| Аск 01                                      |               |         |     |      | Сеч<br>При  | ение КС (<br>веденная  | 01 Центр - Укр<br>а активная моі | раина:<br>щность | F     |
| ПС 2 МДГ                                    | 1             |         |     |      | Сеч<br>Трё: | ение КС (<br>хфазная а | 01 Центр - Укр<br>активная мощ   | аина:<br>ность   | F     |
| Колебани                                    | я по (        | сечению |     |      | Сеч<br>При  | ение КС (<br>веденная  | 01 Центр - Укр<br>а активная моі | аина:<br>щность  | F     |
| ПС2 МДП                                     |               |         |     |      |             |                        |                                  |                  | ×     |
| *                                           | < 1 / 2 ><br> |         |     |      | 6 / 10 ]    |                        |                                  |                  |       |
|                                             |               |         |     |      |             |                        | Удалить                          | Coxp             | анить |

Рис.32 "Настройки SVG-схемы. Вкладка «Данные»"

| Название поля           | Описание                                                                               |
|-------------------------|----------------------------------------------------------------------------------------|
| Файл SVG                | Поле для загрузки файла SVG.                                                           |
| Теги групп<br>подсветки | Теги групп подсветки на SVG схеме в соответствии с настройками пределов телеизмерений. |

×

# Вкладка "Форматирование"

# Настройки SVG схемы

| Общие                   | Данные            | Форматирование |         |           |
|-------------------------|-------------------|----------------|---------|-----------|
| Цвет фона               | 3                 |                |         |           |
| Цвет по уг<br>для элеме | иолчанию<br>ентов |                |         |           |
| Цвет для<br>группы      | выбранной         |                |         |           |
| Мин. цвет<br>умолчани   | по<br>ю           |                |         |           |
| Макс. цвет<br>умолчани  | г по<br>ю         |                |         |           |
| Норм. цве<br>умолчани   | т по<br>ю         |                |         |           |
|                         |                   |                | Удалить | Сохранить |

Рис.33 "Настройки SVG-схемы. Вкладка «Форматирование»"

| Название поля                         | Описание                                                                                                    |
|---------------------------------------|----------------------------------------------------------------------------------------------------|
| Цвет фона                             | Цвет для фона схемы. Рекомендуется выбирать фон в зависимости от цвета контуров элементов.                                                                                                    |
| Цвет по<br>умолчанию для<br>элементов | Цвет для отмеченных на схеме элементов, появляется после того<br>как элементу укажут группу, если у указанного элемента есть<br>данные, то он окрашивается в зависимости от значений<br>телеизмерений, если данных нет, то окрашивается в цвет по<br>умолчанию для элементов. |
| Цвет для<br>выбранной<br>группы       | Цвет, который показывается при выборе в списке "Теги групп<br>подсветки" какой-либо группы.                                                                                                    |
| Мин. цвет по<br>умолчанию             | Цвет индикации значений телеизмерений ниже нормы.                                                                                                    |
| Макс. цвет по<br>умолчанию            | Цвет индикации значений телеизмерений выше нормы.                                                                                                    |

| Название поля              | Описание                                                |
|----------------------------|---------------------------------------------------------|
| Норм. цвет по<br>умолчанию | Цвет индикации значений телеизмерений в пределах нормы. |

### Редактирование тега подсветки

| Теги групп подсветки |                                                                 |  |  |
|----------------------|-----------------------------------------------------------------|--|--|
| Тег Тег подсве       | Телеизмерение                                                   |  |  |
| Аск 01 лампочка      | Сечение КС 01 Центр - Украина:<br>Приведенная активная мощность |  |  |

Рис.34 "Редактирование тега подсветки"

осуществляется при нажатии на кнопку . При этом открывается следующего вида окно:

Редактирование тега подсветки Заголовок

×

| Данные                          |        |           |
|---------------------------------|--------|-----------|
| Измерение                       |        |           |
| Форматирование                  |        |           |
| Мин. цвет                       |        |           |
| Макс. цвет                      |        |           |
| Норм. цвет                      |        |           |
| Нижний предел                   | 0      |           |
| Верхний предел                  | 0      |           |
| Отображать единицы<br>измерения |        |           |
| Формат:                         | авто 👻 | Ŷ         |
|                                 |        | Сохранить |

Рис.35 "Настройки тега подсветки"

| Название<br>параметра              | Описание                                                                                                    |
|------------------------------------|----------------------------------------------------------------------------------------------------|
| Измерение                          | Измерение в топологии, по которому необходимо выводить и подсвечивать значения для определённого тега.                                                                                                    |
| Мин. цвет                          | Цвет при значении выбранного телеизмерения ниже нижнего предела (см. ниже)                                                                                                    |
| Макс. цвет                         | Цвет при значении выбранного телеизмерения выше верхнего предела (см. ниже).                                                                                                    |
| Норм. цвет                         | Цвет при значении выбранного телеизмерения между нижним и верхним пределами (см. ниже).                                                                                                    |
| Нижний<br>предел                   | Значение нижнего предела для выбранного телеизмерения.                                                                                                    |
| Верхний<br>предел                  | Значение верхнего предела для выбранного телеизмерения.                                                                                                    |
| Отображать<br>единицы<br>измерения | Отображать / не отображать единицы измерения для выбранного телеизмерения.                                                                                                    |
| Формат                             | Под форматом понимается числовой формат, в котором<br>отображаются единицы измерения, с помощью него можно задать<br>коэффициенты (множители) для импортируемых телеизмерений,<br>например, 1000 для данных, импортируемых в киловольтах, или<br>1000000 для данных, импортируемых в Мегаваттах, для<br>приведения к системе СИ. Для того чтобы использовать формат,<br>нужно поставить галочку. |
|                                    | Форматы:                                                                                                    |
|                                    | • авто - автоматически определяет подходящий формат;                                                                                                    |
|                                    | • нет - стандартный формат единицы измерения;                                                                                                    |
|                                    | • милли: множитель 10^-3, обозначение «м»;                                                                                                    |
|                                    | <ul> <li>кило: множитель 10°5, ооозначение «к»;</li> <li>мега: множитель 10°6 мега, обозначение «М»;</li> </ul>                                                                                                    |
|                                    |                                                                                                    |

Параметры подсветки представлены в таблице ниже:

После заполнения всех полей появится SVG-схема на фоновой подложке.

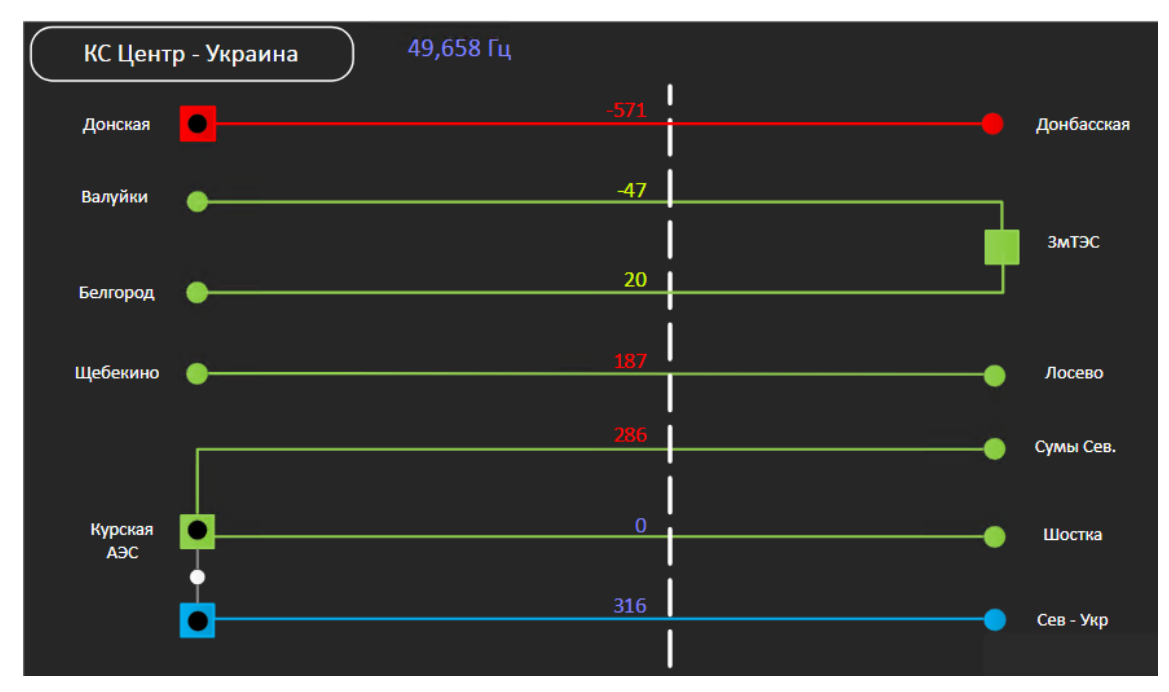

Рис.36 "Схема SVG"

Далее можно:

1. Отредактировать масштаб схемы. Для этого нужно нажать кнопку , в появившемся меню нажать кнопку масштабирования **Q**.

|               | Спгоградское   | )                          |           |
|---------------|----------------|----------------------------|-----------|
|               |                | Настройки тегов SVG-схемы  | ×         |
| Балаковская А | аэс 🗕          | Теги групп подсветки       |           |
|               |                | ПСЗ АДП                    | ×         |
|               |                | Р КуАЭС - Шостка           | ×         |
|               |                | ПС2 МДП                    | ×         |
|               |                | Колебания по сечению       | ×         |
|               | отп. Западная  | Р Донская - Донбасская     | ×         |
|               |                | f по сечению               | ×         |
| ПС Липецкая   |                | undefined                  | ×         |
|               |                | Р КуАЭС - Североукраинская | ×         |
|               |                | Р ЗмТЭС - Валуйки          | ×         |
|               | отп. Восточная | Аск 01                     | ×         |
|               |                | ≪ < 1 /2 > ≫ [1-           | 10 / 15 ] |

Рис.37 "Перечень тегов SVG-схемы"

Навести курсор на область схемы и колесиком мыши увеличить/уменьшить размер схемы. После того как нужный размер установлен, следует выключить режим масштабирования повторным нажатием кнопки **Q**.

- 2. Добавить теги данных на схему для отображения данных на SVG-Для нужно кнопку схеме. ЭТОГО нажать на Далее заполнить настройки этого тега аналогично для рассмотренному выше пункту по редактированию.
- 3. Задать положение "Тега подсветки" на схеме. Для этого нужно выбрать "Тег подсветки" в списке и щелкнуть правой кнопкой мыши в месте, где должно отображаться значение тега данных, и нажать в меню "Добавить текст". После чего закрыть окно "Настройки тегов SVG-схемы"

### 3.3.4 Колонка измерений

Колонка измерений (Ш) позволяет выводить значение телеизмерения в виде столбика с возможностью задания пределов и соответствующим изменением цветовой индикации закраски колонки. После заполнения настроек, управляющий элемент "Колонка измерений" будет выглядеть следующим образом:

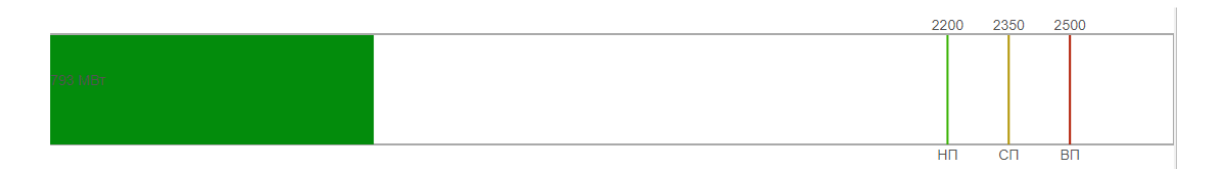

Рис.38 "Колонка измерений"

При открытии настроек (для открытия настроек необходимо нажать правой кнопкой мыши по колонке измерений и выбрать соответствующий пункт меню) отображаются следующие вкладки:

## Вкладка "Общие"

# Настройки колонки измерений

ж

| Общие                | Данные | Формати | ование |         |           |
|----------------------|--------|---------|--------|---------|-----------|
| Заголовок:           |        |         |        |         |           |
| Уровень отображения: |        | 0       | Ŷ      |         |           |
|                      |        |         |        | Удалить | Сохранить |

Рис.39 "Настройки колонки измерений. Вкладка «Общие»"

| Название поля          | Описание                                                                                            |
|------------------------|----------------------------------------------------------------------------------------------------|
| Заголовок              | Название колонки измерений, заполняется произвольно                                                 |
| Уровень<br>отображения | Порядок отображения слоя с колонками измерений, чем меньше число - тем ниже будет отображаться слой |

×

# Вкладка "Данные"

# Настройки колонки измерений

| Общие     | Данные        | Форматир                | рование                                                     |
|-----------|---------------|-------------------------|-------------------------------------------------------------|
| Телеизмер | рение:        | Сечение К<br>активная м | КС 01 Центр - Украина: Трёхфазная                           |
| Мин. види | імая граница: | 0                       |                                                             |
| Макс. вид | имая граница  | 2750000                 | 000                                                         |
| Цвет мин. | значения:     |                         |                                                             |
| Метка     | Поро          |                         | Цвет                                                        |
| НП        | 220000        |                         | Сечение КС 01 Центр -<br>Украина: Колебания по 🗙<br>сечению |
| СП        | 235000        |                         | <b>×</b>                                                    |
| вп        | 250000        |                         | ×                                                           |
| Добав     | ить           |                         |                                                             |
|           |               |                         | Удалить Сохранить                                           |

Рис.40 "Настройки колонки измерений. Вкладка «Данные»"

| Название поля            | Описание                                                                             |
|--------------------------|--------------------------------------------------------------------------------------|
| Телеизмерение            | Здесь выбирается телеизмерение, по которому нужно вывести данные.                    |
| Мин.видимая<br>граница   | Задается значение минимальной видимой границы для отображения на колонке измерений.  |
| Макс. видимая<br>граница | Задается значение максимальной видимой границы для отображения на колонке измерений. |
| Цвет мин.<br>значения    | Задается цвет минимального значения для отображения на колонке измерений.            |
| Метка                    | Здесь добавляются промежуточные пределы (наименование,                               |

| Название поля | Описание                                                                                                    |
|---------------|----------------------------------------------------------------------------------------------------|
|               | порог, цвет), отображаемые на колонке измерений. Так же,<br>нажав на возможно добавление телеизмерения вместо<br>статичного значения в колонке Порог. |

# Вкладка "Форматирование"

Настройки колонки измерений

×

| Общие                    | Данные              | Форма  | атирование |     |      |        |     |
|--------------------------|---------------------|--------|------------|-----|------|--------|-----|
| Отобража                 | ть вертикали        | ьно: 🗌 |            |     |      |        |     |
| Использо<br>для грани    | вать цвет по<br>цы: | рога 🗹 |            |     |      |        |     |
| Отобража<br>значение:    | ть текущее          |        |            |     |      |        |     |
| Отображать метку порога: |                     |        |            |     |      |        |     |
| Отобража<br>порога:      | ть значение         | 1      |            |     |      |        |     |
| Отобража<br>измерения    | ть единицы<br>я:    |        |            |     |      |        |     |
| Формат:                  |                     | •      | мега       | •   | 0    |        | Ŷ   |
|                          |                     |        |            | Уда | лить | Сохран | ить |

Рис.41 "Настройки колонки измерений. Вкладка «Форматирование»"

| Название поля                              | Описание                                      |
|--------------------------------------------|-----------------------------------------------|
| Отображать<br>вертикально                  | Отображать вертикально или нет.               |
| Использовать<br>цвет порога для<br>границы | Использовать цвет порога для границы или нет. |

| Название поля                      | Описание                                                                                                    |
|------------------------------------|----------------------------------------------------------------------------------------------------|
| Отображать<br>текущее<br>значение  | Отображать текущее значение или нет.                                                                                                    |
| Отображать<br>метку порога         | Отображать метку порога или нет.                                                                                                    |
| Отображать<br>значение порога      | Отображать значение порога или нет.                                                                                                    |
| Отображать<br>единицы<br>измерения | Отображать или нет единицы измерения у значения телеизмерения.                                                                                                    |
| Формат                             | Под форматом понимается числовой формат, в котором отображаются единицы измерения, с помощью него можно задать коэффициенты (множители) для импортируемых телеизмерений, например, 1000 для данных, импортируемых в киловольтах, или 1000000 для данных, импортируемых в Мегаваттах, для приведения к системе СИ. Для того чтобы использовать формат, нужно поставить галочку. Форматы: |
|                                    | <ul> <li>авто - автоматически определяет подходящий формат;</li> <li>нет - стандартный формат единицы измерения;</li> <li>милли: множитель 10^-3, обозначение «м»;</li> <li>кило: множитель 10^3, обозначение «к»;</li> <li>мега: множитель 10^6 мега, обозначение «М».</li> </ul>                                                                                                    |

### 3.3.5 Навигация с состояниями

Управляющий элемент "Навигация с состояниями" предназначен для перехода между вкладками в системе. Кроме того есть возможность задавать отображение состояния телеизмерений и загружать картинки для кнопок перехода. Настройки контрола выглядят следующим образом:

х

×

### Вкладка "Общие"

Настройки контрола навигации с состояниями

| головок:<br>овень отображения: 0 ^ | бщие Данные      | Форматирование |
|------------------------------------|------------------|----------------|
| вень отображения: 0                | оловок:          |                |
|                                    | вень отображения | 0              |

Рис.42 "Настройки навигации с состояниями. Вкладка «Общие»"

| Название<br>поля       | Описание                                                                                                    |
|------------------------|----------------------------------------------------------------------------------------------------|
| Заголовок              | Название навигации с состояниями.                                                                                                    |
| Уровень<br>отображения | Управляет очередностью следования слоев. По умолчанию - 0. На<br>переднем плане отображаются слои управляющих элементов с<br>более высоким уровнем отображения. При равенстве уровней<br>приоритет получает слой, добавленный на вкладку позднее. |

# Вкладка "Данные"

Настройки контрола навигации с состояниями

| Общие      | Данные   | Форматирование |               |   |                                        |   |     |        |
|------------|----------|----------------|---------------|---|----------------------------------------|---|-----|--------|
| Добави     | пь       |                |               |   |                                        |   |     |        |
| Заголов    | юк блока | Перехо         | од на вкладку |   | URL изображения                        |   |     |        |
| ГФУ        |          | Поиск.         |               | Q | https://192.168.20.211/static/GFU.PN   | ≡ |     | ×      |
| Л-35-11/1( | D00      | Поиск.         |               | Q | https://192.168.20.211/static/L-35-11- | ≡ |     | ×      |
| УПА        |          | Поиск.         |               | Q | https://192.168.20.211/static/UPA.PN(  | ≡ |     | ×      |
| Измоериз   | ация     | CMCP           | 1             | Q | https://192.168.20.211/static/Isomer.P | ≡ |     | ×      |
| ГОБКК      |          | Поиск.         |               | Q | https://192.168.20.211/static/GOBKK.   | ≡ |     | ×      |
| ТАМЭ       |          | Поиск.         |               | Q | https://192.168.20.211/static/TAME.Pt  | ≡ |     | ×      |
|            |          |                |               |   | Удалить                                |   | Сох | ранить |

Рис.43 "Настройки навигации с состояниями. Вкладка «Данные»"

ж

| Название поля      | Описание                                                               |
|--------------------|------------------------------------------------------------------------|
| Заголовок блока    | Произвольный текст.                                                    |
| Вкладка            | Вкладка, на которую будет производиться переход при нажатии на кнопку. |
| URL<br>изображения | Путь до места хранения картинки, выводимой на кнопку.                  |

# Вкладка "Форматирование"

Настройки контрола навигации с состояниями

| Общие                 | Данные       | Форматирован | ие  | •       |  |         |           |
|-----------------------|--------------|--------------|-----|---------|--|---------|-----------|
| Ширина б              | лока         |              | 140 | \$<br>* |  |         |           |
| Высота блока          |              |              | 140 | Ŷ       |  |         |           |
| Ширина рамки блока    |              |              | 10  | ŷ       |  |         |           |
| Цвет заголовка:       |              |              |     |         |  |         |           |
| Цвет фона группы:     |              |              |     |         |  |         |           |
| Цвет заголовка блока: |              |              |     |         |  |         |           |
| Цвет фона блока:      |              |              |     |         |  |         |           |
| Цвет сост             | ояния отсутс | твия данных  |     |         |  |         |           |
|                       |              |              |     |         |  | Удалить | Сохранить |

Рис.44 "Настройки навигации с состояниями. Вкладка «Форматирование»"

| Название поля                       | Описание                                                                                       |
|-------------------------------------|------------------------------------------------------------------------------------------------|
| Ширина блока                        | Ширина в пикселях стороны квадрата кнопки.                                                     |
| Высота блока                        | Высота блока навигации в пикселях.                                                             |
| Ширина рамки блока                  | Ширина рамки блока навигации в пикселях.                                                       |
| Цвет заголовка                      | Цвет текста заголовка всего контрола.                                                          |
| Цвет фона группы                    | Цвет фона всего контрола.                                                                      |
| Цвет заголовка блока                | Цвет текста заголовка отдельного блока.                                                        |
| Цвет фона блока                     | Цвет фона отдельного блока.                                                                    |
| Цвет состояния<br>отсутствия данных | Цвет кружка, отображающего состояние, когда по<br>указанному телеизмерению данные отсутствуют. |

### 3.4 Панель настройки и фильтрации объектов

Панель настройки отображаемых объектов находится в левой части окна. Для того чтоб она появилась, нужно кликнуть на кнопку

, далее появится панель со списком всех объектов. Изначально эта панель пустая, с добавлением управляющих элементов на пользовательскую закладку, в панели будут появляться объекты. В развернутом виде панель выглядит следующим образом:

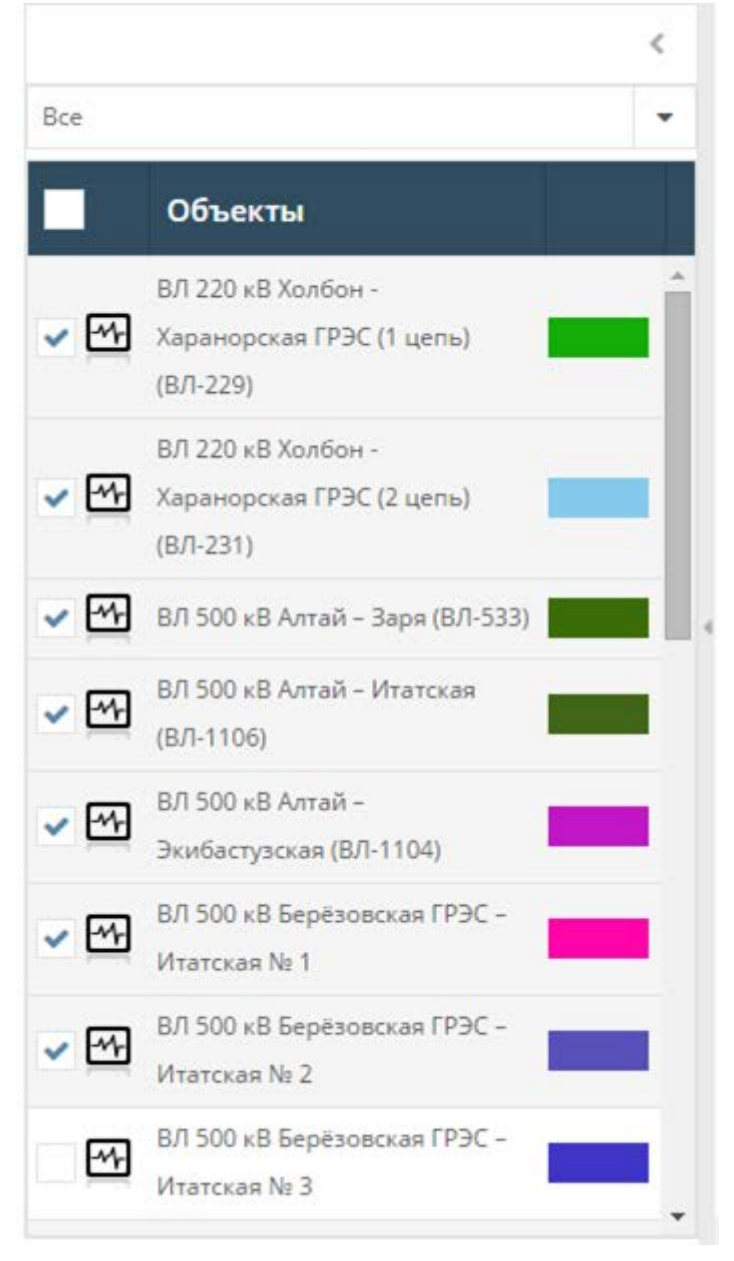

Рис.45 "Панель фильтрации объектов"

Объекты можно фильтровать по типу:

• Bce

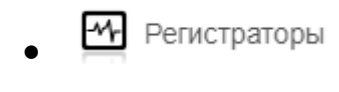

• Объекты

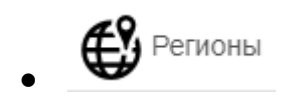

Основным предназначением данной панели является фильтрация отображаемых объектов среди заданных в настройках графиков и диаграмм, а также настройка цветовой дифференциации ТИ. различных Фильтрация задается галочкой графиков отображаются только отмеченные объекты. При выборе комбо-бокса слева от названия «Объекты» выделяются либо все объекты списка, либо снимается выделение со всех объектов списка. Цветной прямоугольник отображает цвет графика данных с регистраторов. Если щелкнуть прямоугольнику – можно задать цвет самостоятельно с помощью следующей панели:

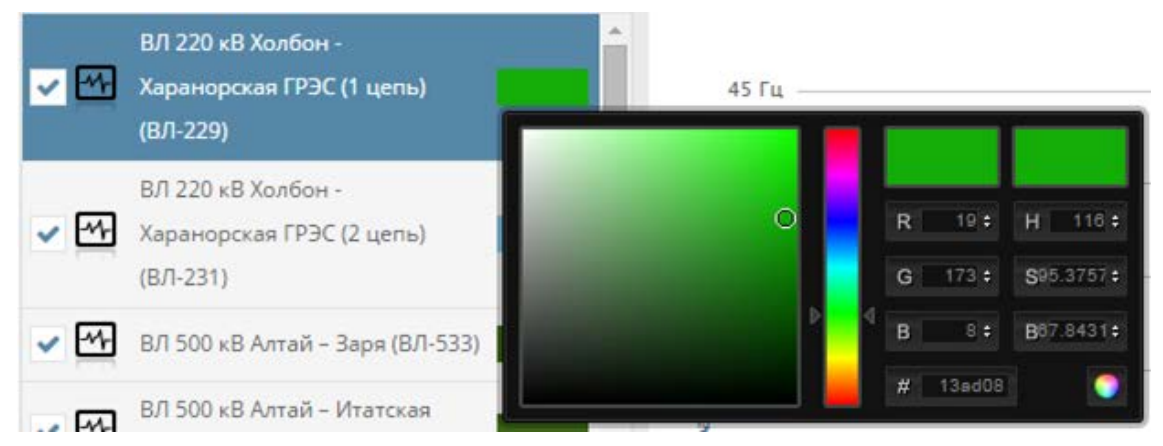

Рис.46 "Выбор цвета отображения значений объекта"

Для задания цвета необходимо выбрать цвет на панели с помощью кружка в левой области, затем нажать на кнопку применения цвета.

### 3.5 Элементы управления отображением данных

Элементы управления отображением данных находятся в верхней части окна и делятся на две основные группы:

- 1. Настройки управления временем.
- 2. Настройки отображения графиков.

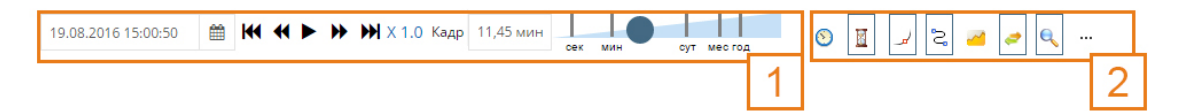

Рис.47 "Панель управления отображением данных"

Среди настроек управления временем присутствуют:

- 26.08.2014 06:10:57 🛗 дата и время конца отображаемого кадра;
- ₩ ₩ ► ₩ ₩ × 1.0
   инструмент управления проигрыванием данных (слева направо: перейти на начало предыдущего «кадра», замедлить проигрывание в два раза, включить проигрывание данных, ускорить проигрывание в два раза, перейти на начало следующего кадра);

Кадр 11,45 мин

- размер отображаемого кадра, при нажатии на данное поле, открывается редактор времени, где можно изменить размер кадра:

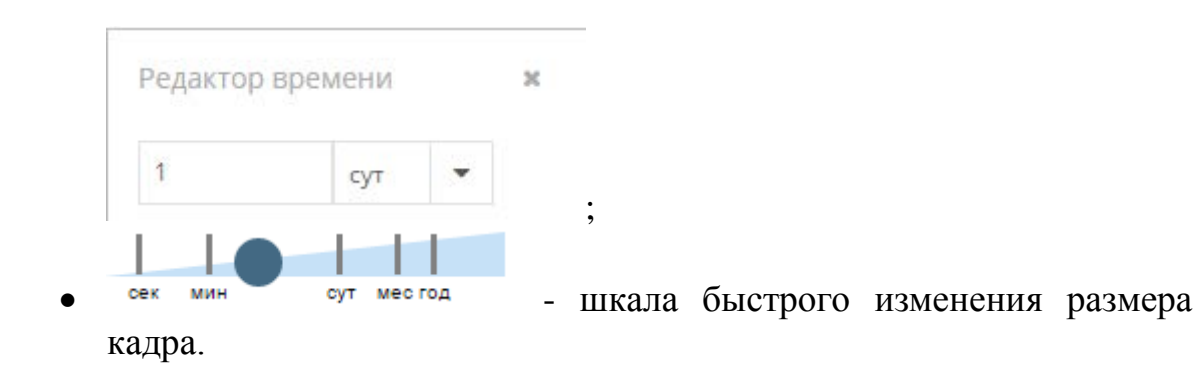

Настройки времени одновременно применяются ко всем графикам, находящимся на вкладке, поэтому при прокручивании одного графика, соответственно меняются значения и на остальных диаграммах. Дополнительно, если не задано сохранение конкретного времени на вкладке, используемое на данной вкладке время автоматически применяется для других созданных вкладок с их наборами графиков, что позволяет не настраивать каждый раз время вручную и сокращает время на анализ того или иного события по разным типам данных / регистраторам / объектам.

Среди настроек отображения графиков присутствуют:

- О инструмент запоминания выбранной даты и времени кадра для данной вкладки (при нажатии данной кнопки время и дата для данной вкладки при её сохранении остаются постоянными, даже в случае перехода с другой пользовательской вкладки, что удобно, когда необходимо зафиксировать время конкретного события, к которому затем планируется не раз возвращаться, чтобы каждый раз не настраивать время и дату кадра);
- инструмент включения / отключения онлайн-режима приёма данных (при его нажатии включается онлайн-режим поступления данных и настройки управления временем становятся неактуальны, при выключении – можно вновь просматривать архивные данные за требуемую дату / время по выбранным телеизмерениям);
- инструмент сглаживания графиков данных на временной диаграмме. Далее проиллюстрирован результат применения инструмента:

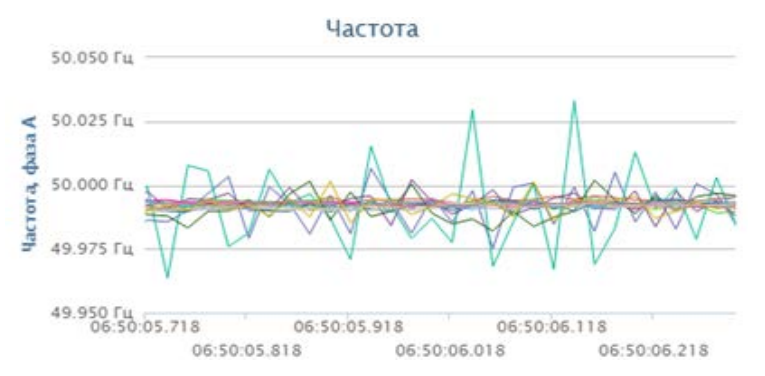

Рис.48 "График без применения сглаживания"

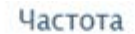

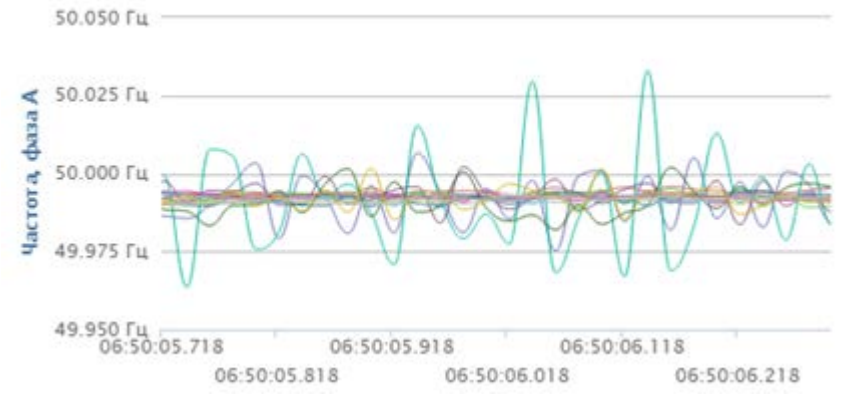

Рис.49 "График с применением сглаживания"

• Синструмент соединения пропусков данных на временной диаграмме. Далее проиллюстрирован результат применения инструмента:

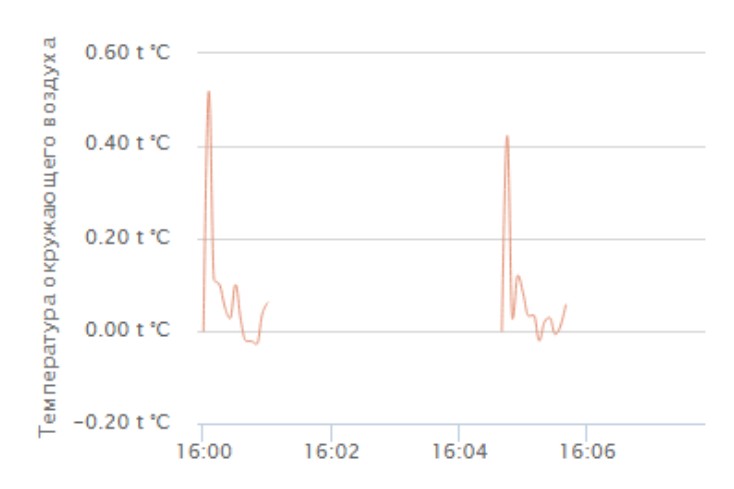

Рис.50 "График без применения инструмента соединения пропусков"

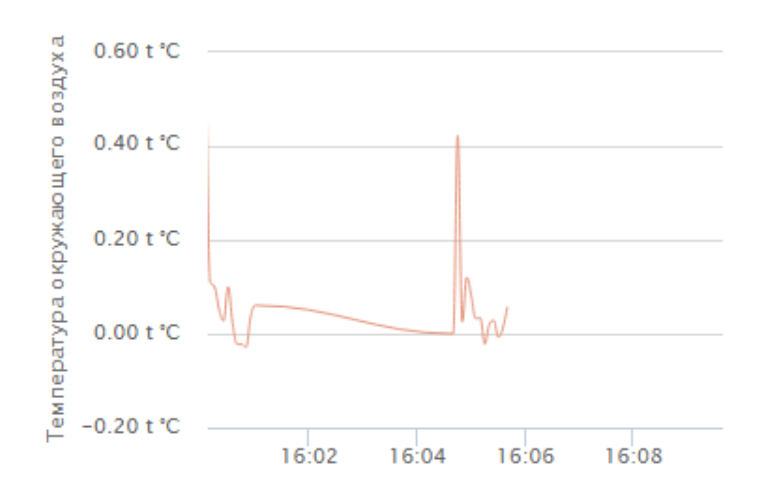

Рис.51 "График с применением инструмента соединения пропусков"

 инструмент переключения между режимом отображения действительных значений и диапазона значений (для свёрток данных). Далее проиллюстрирован результат применения инструмента:

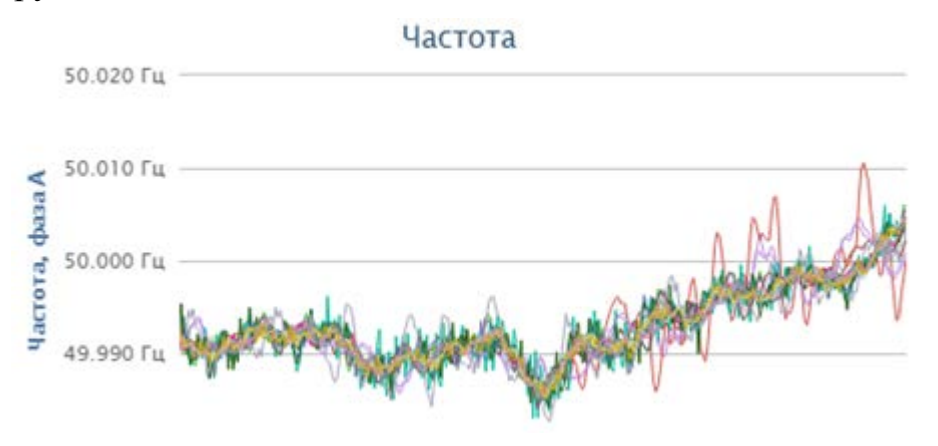

Рис.52 "График в режиме отображения действительных значений"

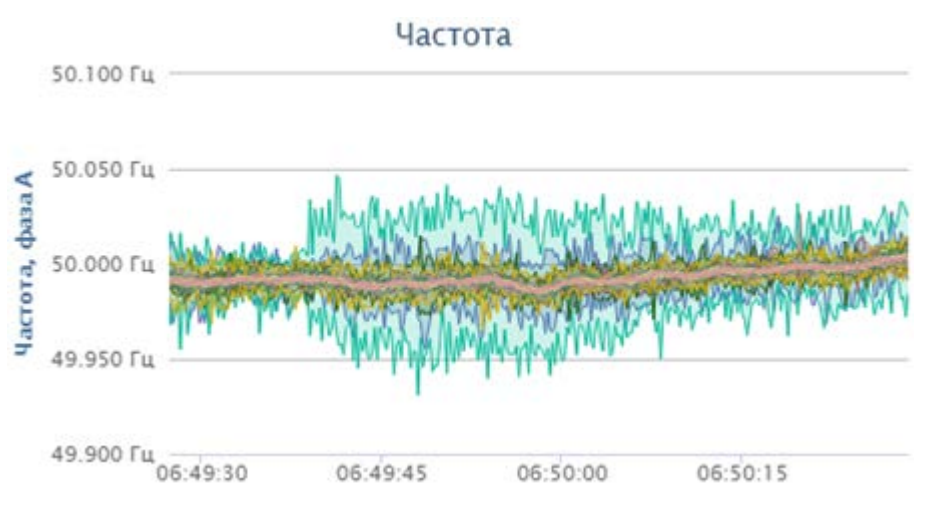

Рис.53 "График в режиме отображения диапазона значений"

Здесь отображаются диапазоны не свёрнутых значений, что позволяет отслеживать качания значений телеизмерений даже при большом размере кадра.

 инструмент переключения между режимом перетаскивания кадра и режимом выбора временного диапазона на отображаемом кадре. Далее проиллюстрирован результат применения инструмента:

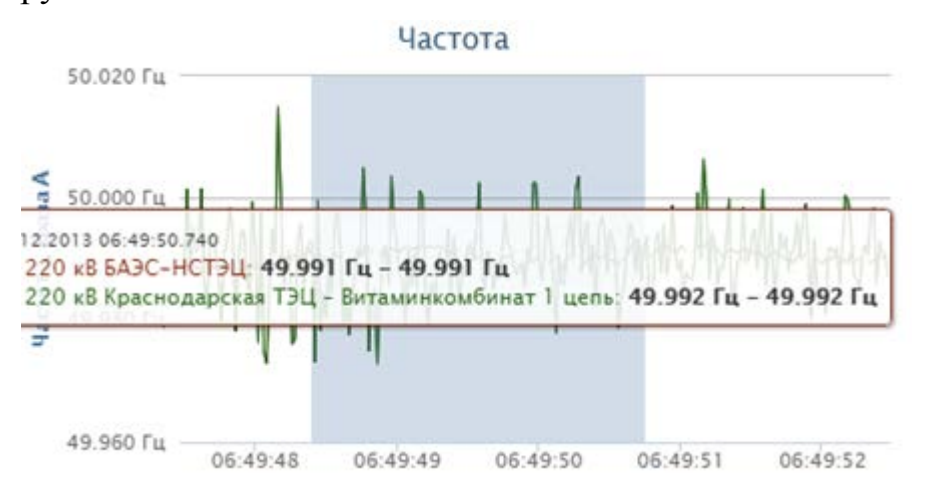

Рис.54 "График в режиме выбора временного интервала значений"

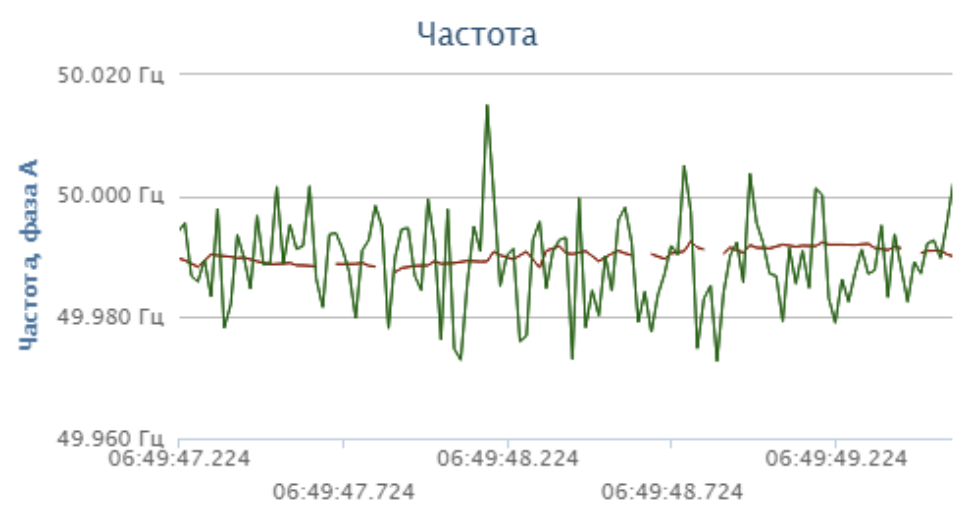

Рис.55 "График в режиме перетаскивания"

После включения режима перетаскивания можно двигать мышью временной график, находясь внутри графика (в данном случае выполнен сдвиг в прошлое на 1 секунду относительно предыдущего рисунка).

 инструмент включения / отключения режима масштабирования графика данных при прокрутке колесиком мыши. Далее проиллюстрирован результат применения инструмента:

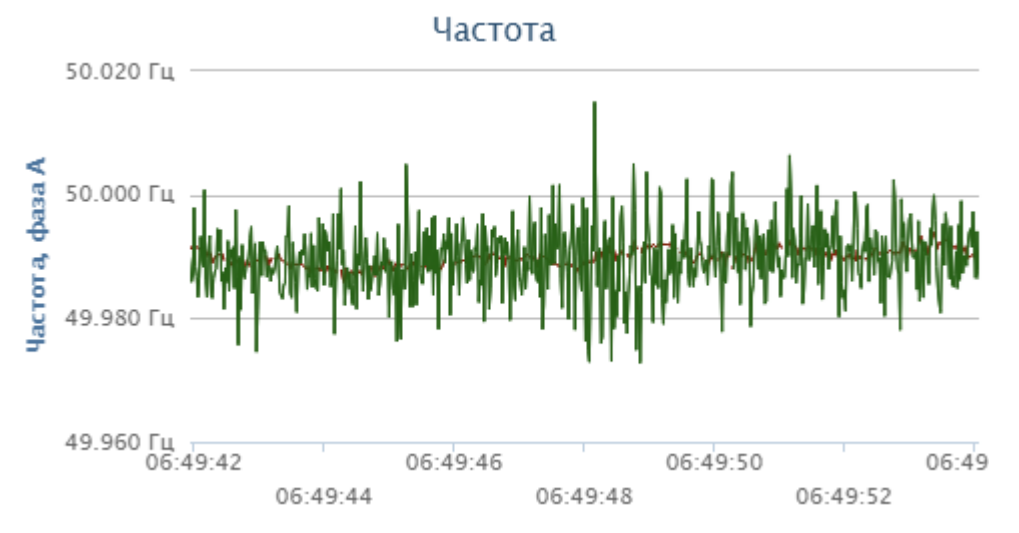

Рис.56 "График в режиме масштабирования до масштабирования (размер кадра – 12 сек)"

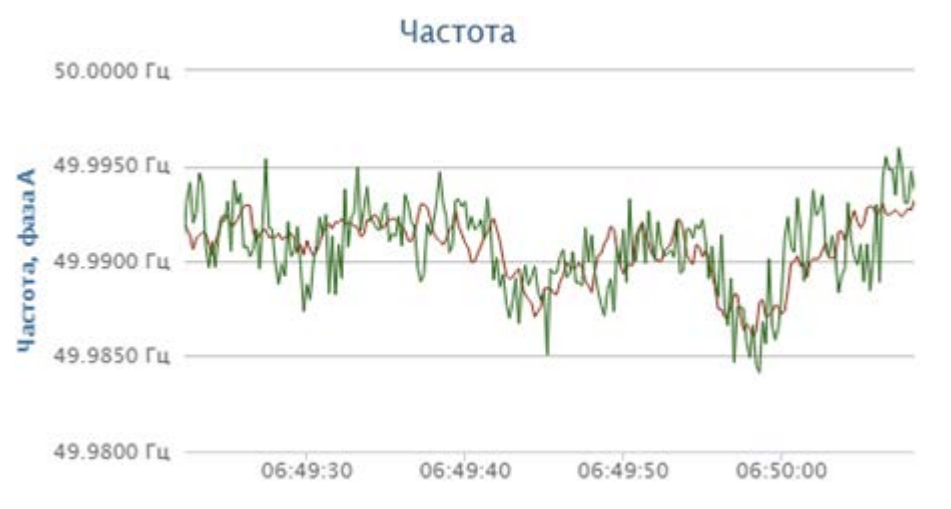

Рис.57 "График в режиме масштабирования после масштабирования (размер кадра - 46 сек)"

Дополнительно при нажатии на кнопку ...... дополнительные настройки:

открываются

| Наименование                     | Тестирование стилей на<br>виджетах |   |
|----------------------------------|------------------------------------|---|
| Частота обновления, с            | 0,1                                | Ŷ |
| Отображать углы в                | градусах                           | • |
| Глубина выборки данных, с        | 1                                  | Ŷ |
| Размер серии данных              | 200                                |   |
| Выравнивать срезы по<br>времени  | <b>2</b>                           |   |
| Хранилище                        | (хранилище по-умолча               | • |
| Автомасштабирование<br>контролов |                                    |   |

Рис.58 "Дополнительные настройки"

| Наименование          | Наименование вкладки                                                                                 |  |  |  |
|-----------------------|----------------------------------------------------------------------------------------------------|--|--|--|
| Частота обновления, с | Частота обновления данных влияет на периодичность обновления данных для отображения в онлайн-режиме. |  |  |  |
| Отображать углы в     | Выбор отображения углов в радианах или градусах автоматически переводит ось значений на временном    |  |  |  |

| Наименование                     | Наименование вкладки                                                                                                    |  |  |  |
|----------------------------------|----------------------------------------------------------------------------------------------------|--|--|--|
|                                  | графике телеизмерений, являющихся углами.                                                                                                    |  |  |  |
| Глубина выборки<br>данных, с     | Глубина выборки данных настраивает то время, на<br>котором смотрится наиболее полный срез данных<br>относительно выбранного времени в настройках<br>управления временем (т.е. если выбрано время<br>«13:35:37.020» и задана глубина выборки данных «-1 с»,<br>то выбираться будет наиболее полный срез данных на<br>интервале 13:35:37.020-13:35:38.020 – это может быть<br>необходимо в случае, если на выбранный момент<br>времени данные пришли не по всем выбранным<br>телеизмерениям, но могли начать поступать в течение 1<br>с). |  |  |  |
| Размер серии данных              | Ожидаемый для загрузки размер серии данных -<br>ориентировочный размер данных, который будет<br>загружаться для каждой серии данных на временных<br>графиках. Для большого количества графиков и серий<br>данных рекомендуется делать размер небольшим.<br>Значение по умолчанию - 200. Рекомендуется - не<br>больше 1000.                                                                                                    |  |  |  |
| Выравнивать срезы по<br>времени  | Последние измерения на управляющих элементах<br>(графики, схемы, карты, диаграммы) за указанный<br>промежуток времени будут запрашиваться так, чтобы<br>они были выровнены по метке времени. Это актуально<br>для задач, когда углы и амплитуды сильно связаны и<br>требуют точной метки времени.                                                                                                    |  |  |  |
| Хранилище                        | Используемое хранилище данных.                                                                                                    |  |  |  |
| Автомасштабирование<br>контролов | Использование автомасштабирования контролов под размер окна браузера.                                                                                                    |  |  |  |

### 3.6 Форма схемы контролируемого сечения

Внешний вид формы схемы сечения представлен ниже (в качестве примера взята форма "КС 01 Центр - Украина схема"):

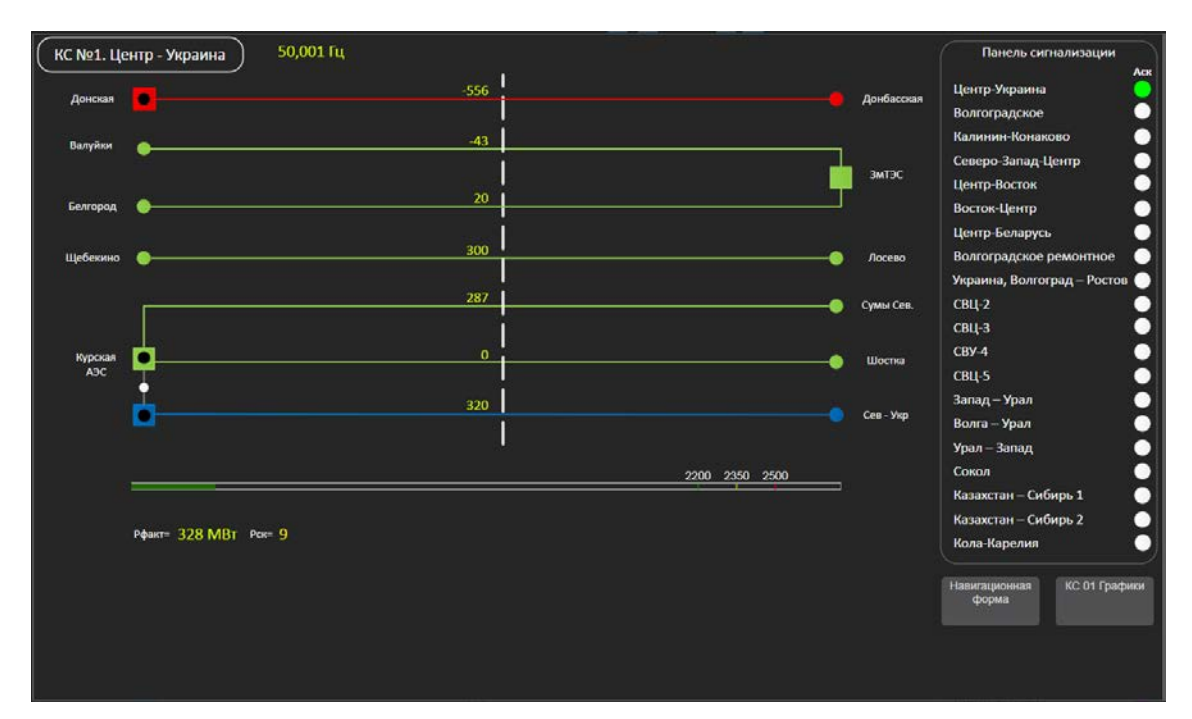

Рис.59 "Форма схемы сечения КС №1 Центр-Украина"

| На вкладке присутствуют следующие элементы |
|--------------------------------------------|
|--------------------------------------------|

| Наименование           | Описание                                                                                                    |
|------------------------|----------------------------------------------------------------------------------------------------|
| Мнемосхема<br>сечения  | Мнемосхема сечения выполнена в виде SVG-схемы с текстовыми элементами. К текстовым элементам привязаны телеизмерения активной мощности на каждой линии сечения, а также суммарная активная мощность по сечению, частота сети и амплитуда качаний активной мощности. |
| Виджет<br>МДП/АДП      | Виджет МДП/АДП представляет собой контрол Колонка<br>измерений с настроенными порогами МДП, МДП+НК и АДП. В<br>качестве текущего значения отображается суммарная активная<br>мощность по сечению.                                                                   |
| Кнопки<br>переходов    | Кнопки перехода на вкладки формы Навигации и формы<br>Графиков.                                                                                                    |
| Панель<br>сигнализации | Панель сигнализации выполнена в виде SVG-схемы с<br>управляющими элементами. К управляющему элементу<br>(кружку) привязано телеизмерение - наличие низкочастотных<br>колебаний активной мощности в сечении.                                                         |

#### 3.6.1 Мнемосхема

Мнемосхема является предварительно настраиваемым виджетом в части состава и расположения объектов контролируемого

сечения. При этом виджет содержит также и настраиваемые элементы, а именно теги подсветки (см. <u>Cxema SVG</u>).

Теги подсветки содержат наименование, отображаемое на мнемосхеме, когда отсутствуют данные по телеизмерению, а также соответствие телеизмерению в топологии.

Дополнительно настраивается форматирование:

- цвет для нормального значения,
- цвет для значения меньше минимального значения,
- цвет для значения больше максимального значения,
- величина нижнего предела,
- величина верхнего предела,
- отображение/неотображение единиц измерения,
- формат числа.

### 3.6.2 Виджет МДП/АДП

Виджет МДП/АДП является полностью настраиваемым виджетом (см. Колонка измерений). Его настройки - это отображаемое телеизмерение и пределы, при превышении которых заливка колонки измерений будет менять цвет (также настраивается). Виджет может использоваться как в горизонтальном, так и в вертикальном положении. Кроме того настраиваются также отображение/неотображение единиц измерения и формат числа.

### 3.6.3 Кнопки перехода

Кнопки перехода являются настраиваемым виджетом (см. <u>Навигация с состояниями</u>). Сами кнопки - это блоки с заданным URL той вкладки, на которую они обеспечивают переход. Есть возможность управлять цветом кнопок, цветом фона, а также загружать картинку фона кнопки. Также доступна возможность привязывать к соответствующей кнопке состояние какого-либо измерения из топологии.

### 3.6.4 Панель сигнализации

Панель сигнализации является предварительно настраиваемым виджетом в части состава и расположения элементов. Виджет является SVG-схемой и содержит те же настраиваемые элементы, что и Мнемосхема (см. выше).

Тег подсветки настроен на наличие низкочастотных колебаний активной мощности в сечении.

### 3.7 Форма графиков параметров сечения

Внешний вид формы графиков параметров сечения представлен ниже (в качестве примера взята форма "КС 01 Центр - Украина графики"):

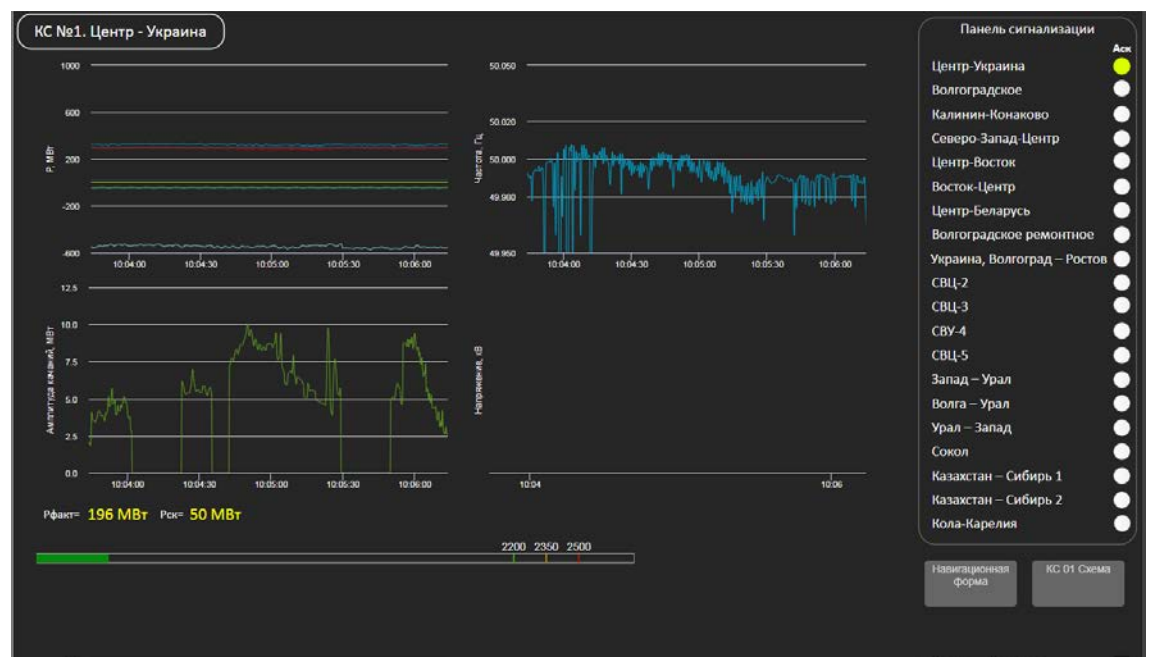

Рис.60 "График параметров сечения КС №1 Центр-Украина"

### На вкладке присутствуют следующие элементы:

| Наименование           | Описание                                                                                                    |
|------------------------|----------------------------------------------------------------------------------------------------|
| Графики                | Основная часть формы - графики телеизмерений. В левом<br>верхнем углу - активная мощность по всем линиям<br>контролируемого сечения и по сечению в целом. В правом<br>верхнем углу - график частоты по фазе А на линии 750 кВ<br>Курская АЭС - Североукраинская. В левом нижнем углу -<br>график амплитуды качаний. В правом нижнем углу - график<br>напряжения по фазе А на линии 750 кВ Курская АЭС -<br>Североукраинская. Все объекты и телеизмерения на графиках<br>настраиваются через настройки графиков. |
| Виджет<br>МДП/АДП      | Виджет МДП/АДП представляет собой контрол Колонка измерений с настроенными порогами МДП, МДП+НК и АДП. В качестве текущего значения отображается суммарная активная мощность по сечению.                                                                                                    |
| Кнопки<br>переходов    | Кнопки перехода на вкладки формы Навигации и формы Схемы.                                                                                                    |
| Панель<br>сигнализации | Панель сигнализации выполнена в виде SVG-схемы с<br>управляющими элементами. К управляющему элементу<br>(кружку) привязано телеизмерение - наличие низкочастотных<br>колебаний активной мощности в сечении.                                                                                                    |

### 3.7.1 Графики

Графики являются полностью настраиваемыми виджетами (см. <u>Временная диаграмма</u>). Их настройки - это тип отображаемого телеизмерения и объекты электроэнергетики.

### 3.7.2 Виджет МДП/АДП

Виджет МДП/АДП является полностью настраиваемым виджетом (см. <u>Колонка измерений</u>). Его настройки - это отображаемое телеизмерение и пределы, при превышении которых заливка колонки измерений будет менять цвет (также настраивается). Виджет может использоваться как в горизонтальном, так и в вертикальном положении. Кроме того, настраиваются также отображение/неотображение единиц измерения и формат числа.

### 3.7.3 Кнопки перехода

Кнопки перехода являются настраиваемым виджетом (см. <u>Навигация с состояниями</u>). Сами кнопки - это блоки с заданным URL той вкладки, на которую они обеспечивают переход. Есть возможность управлять цветом кнопок, цветом фона, а также загружать картинку фона кнопки. Также доступна возможность привязывать к соответствующей кнопке состояние какого-либо измерения из топологии.

### 3.7.4 Панель сигнализации

Панель сигнализации является предварительно настраиваемым виджетом в части состава и расположения элементов. Виджет является SVG-схемой и содержит настраиваемые элементы (см. <u>Схема</u> <u>SVG</u>).

Теги подсветки настроены на наличие низкочастотных колебаний активной мощности (левая лампочка, телеизмерение - амплитуда качаний), превышение предела МДП (средняя лампочка) и превышение предела АДП (правая лампочка) по перетоку активной мощности в сечении.

### 3.8 Навигационная форма

Внешний вид формы "Навигационная форма" представлен ниже:

#### НЧ КОЛЕБАНИЯ – Руководство пользователя Системы

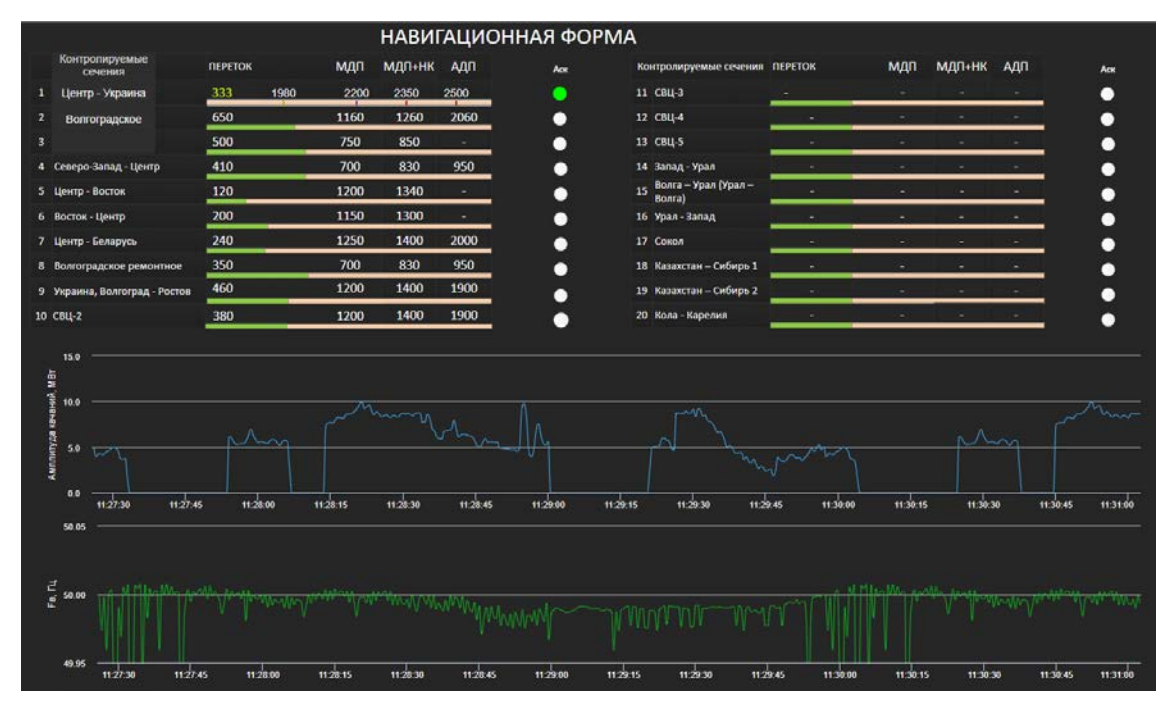

Рис.61 "Навигационная форма"

# На вкладке присутствуют следующие элементы:

| Наименование                        | Описание                                                                                                    |
|-------------------------------------|----------------------------------------------------------------------------------------------------|
| Список<br>контролируемых<br>сечений | Список контролируемых сечений выполнен в виде SVG-<br>схемы с текстовыми элементами. К текстовым элементам<br>привязаны телеизмерения суммарной активной мощности на<br>каждом контролируемом сечении, а также МДП, МДП+НК,<br>АДП. Кроме того выполнена привязка величины<br>низкочастотных колебаний активной мощности,<br>существующих в контролируемом сечении. |
| Кнопки переходов                    | Кнопки перехода на вкладки формы (например,<br>Контролируемые<br>сечения<br>1 Центр - Украина) Схемы соответствующего сечения.                                                                                                    |
| Панель<br>сигнализации              | Панель сигнализации выполнена в виде SVG-схемы с<br>управляющими элементами. К управляющим элементам<br>(кружкам) привязаны телеизмерения и настроены пороги их<br>превышения. Кружок - наличие низкочастотных колебаний<br>активной мощности в сечении.                                                                                                    |
| График амплитуды<br>качаний         | Сводный график амплитуды качаний по всем сечениям                                                                                                    |
| График частоты                      | График частоты                                                                                                    |

### 3.8.1 Навигационная форма

Навигационная форма является предварительно настраиваемым виджетом в части состава и расположения объектов списка сечений (см. <u>Cxema SVG</u>). В данном случае теги подсветки не используются.

### 3.8.2 Кнопки перехода к сечениям

Кнопки перехода к сечениям являются настраиваемым виджетом (см. <u>Навигация с состояниями</u>). Сами кнопки - это блоки с заданным URL той вкладки, на которую они обеспечивают переход (в данном случае схемы соответствующего сечения - см. <u>Форма схемы сечения</u>).

### 3.8.3 График амплитуды низкочастотных колебаний

График амплитуды низкочастотных колебаний является полностью настраиваемым виджетом (см. <u>Временная диаграмма</u>). Его настройки - это тип отображаемого телеизмерения (Амплитуда качаний) и объекты электроэнергетики - соответствующие контролируемые сечения.

### 3.8.4 Лампочки сигнализации

Лампочки сигнализации являются предварительно настраиваемым виджетом в части состава и расположения элементов. Виджет является SVG-схемой и содержит настраиваемые элементы (см. <u>Схема SVG</u>).

Теги подсветки настроены на наличие низкочастотных колебаний активной мощности по перетоку активной мощности в сечении.